## ANEXO - DISPOSICIÓN Nº 3920/DGDYPC/16

# MANUAL DE PROCEDIMIENTO DDJJ 2014-2015-2016

# **Registro de Administradores Consorcios Matrículas**

Es menester poseer la matrícula activa en el Registro Público de Administradores de Consorcio de Propiedad Horizontal (en adelante RPACPH).

Es decir, que el Administrador no haya sido dado de baja por las disposiciones N° 3761/DGDYPC/2011, N° 930/DGDYPC/2013 ni de manera voluntaria a la fecha de realizar la presentación del informe con carácter de declaración jurada (en adelante DDJJ).

El administrador podrá presentar en forma consecutiva la DDJJ 2014-2015-2016 a fin de regularizar su situación, de conformidad con las fechas dispuestas.

Para poder presentar la DDJJ deberá contar con clave Ciudad nivel 1 o 2 que podrá gestionar de manera virtual para las personas físicas en www.agip.gob.ar y personalmente, en los distintos puntos de Rentas, para las personas jurídicas.

Deberá ingresar a www.buenosaires.gob.ar/tramitesadistancia.

Por única vez deberá validar sus datos.

Se desplegará en un menú de opciones, los servicios que presta el Ministerio de Modernización en donde debe seleccionar **"Tramitación a Distancia (TAD)"**.

Una vez validados sus datos, el sistema lo dirigirá automáticamente al Escritorio Único en donde deberá seleccionar NUEVO TRÁMITE y clickear en **"Registro de Administradores de Consorcios – Matrículas"**.

En caso de ser la primera vez que ingresa deberá completar la información obligatoria y requerida a los fines de darse de alta como administrador o bien modificar los datos que necesiten ser modificados generando así un Expediente Electrónico (EE).

El sistema le requerirá que complete su número de matrícula y se contrastará con el listado provisto por el sistema del RPACPH de acuerdo al CUIT del administrador. Tenga especial atención en éste paso puesto que puede obstar a la continuidad del trámite.

Completar el formulario y vincular, previamente escaneada (a excepción del certificado expedido por el Registro Nacional de Reincidencia y Estadística Criminal), la documentación obligatoria, que a continuación se detalla:

- 1. Completar el formulario con datos de la administración según se trate de persona física o jurídica.
- 2. Completar el formulario de consorcios administrados correspondiente

- 3. Actualización del certificado expedido por el Registro de Juicios Universales (conf. art. 12 Decreto N° 551/2010).
- 4. Actualización del certificado expedido por el Registro Nacional de Reincidencia y Estadística Criminal (conf. art. 12 Decreto N° 551/2010).
- Certificado de aprobación y/o actualización del curso de capacitación en administración de consorcios de propiedad horizontal a partir del segundo semestre 2015 ó 2016 (conf. art. 12 Decreto N° 551/2010). Disposiciones N° 45/DGTALCIU/2015, N° 418/DGDYPC-2015, N° 564/DGDYPC/2015, N° 1543-DGDYPC-2015, N° 1903-DGDYPC-2015, N° 176-DGDYPC-2016, N° 2938-DGDYPC-2016.
- 6. Constancia de CUIT actualizada (conf. art. 12 Decreto N° 551/2010).
- 7. Certificado de curso de Basura Cero (conf. Disposición N° 216/DGTALCIU/2013). Se informa a los Administradores que hayan renovado su matrícula en tiempo y forma en 2014-2015 (DDJJ 2013 y/o 2014), y que hayan presentado el mismo en dicha oportunidad, no será necesario que vuelvan a tomar el curso. Darán cumplimiento al presente recaudo mediante la vinculación del certificado al sistema o, en su defecto, mediante la confección de nota indicando que ya lo han cursado.

En caso de estar interesado en consultar los textos de las normas aquí mencionadas, le sugerimos el uso del Sistema de Información Normativa del Gobierno de la Ciudad de Buenos Aires al cual se puede acceder en el sitio web www.buenosaires.gob.ar.

Adjuntada la documentación y completado el formulario, ratificará el trámite obteniendo un número de expediente electrónico.

Confirmado el mismo pasará de manera automática al área del RPACPH por lo que el Administrador no podrá volver a tomar ese trámite salvo que el organismo detecte algún error en los datos o en la documentación que dará lugar a un proceso llamado de subsanación.

En el caso que se envíe la subsanación se le remitirá un mail con el aviso correspondiente, al propio tiempo le llegará a **"Mis notificaciones"** y se otorgará un plazo de 20 días hábiles para subsanar y rectificar el error detectado. Ello lo podrá realizar en **"Mis tareas"**.

En caso que requiera información sobre el procedimiento de Trámite a Distancia (TAD) por favor diríjase aquí: <u>http://tad.buenosaires.gob.ar/tramitesadistancia/documentos/ManualUsuario.pdf</u>

Finalizado el proceso el Administrador recibirá en su e-mail la Constancia de Inscripción prevista en el Art. 8 de la Ley Nº 941 que lo acredita como matriculado al Registro Público de Administradores de Consorcios de Propiedad Horizontal de la Ciudad Autónoma de Buenos Aires.

Si tuviese algún inconveniente durante la realización del trámite relacionado al procedimiento de carga de la DDJJ, el administrador deberá comunicar el problema mediante correo electrónico a registroconsorcios@buenosaires.gob.ar.

En dicha comunicación deberá consignar el número de expediente obtenido en Reg. Administradores Consorcios Matrículas (AJG00501A) y/o su número de matrícula.

# Registro de Administradores Consorcios Presentación Anual Declaración Jurada

Para poder proceder con este trámite es indispensable que el Administrador haya realizado el trámite **"Registro de Administradores Consorcios Matrículas (AJG00501A)"** de lo contrario el sistema le impedirá realizar la presentación de la declaración de los consorcios.

Deberá ingresar a www.buenosaires.gob.ar/tramitesadistancia, ir a NUEVO TRÁMITE y clickear en "Registro de Administradores Consorcios Presentación Anual Declaración Jurada (AJG00504A)".

Deberá completar la información necesaria a los fines de dar de alta el Expediente Electrónico.

En la pantalla inicial el sistema le requerirá datos de un consorcio, esto se solicita a modo estadístico, deberá cargar los datos del consorcio que ud. desee. En la siguiente pantalla **lo deberá reiterar con la totalidad de los datos requeridos** y allí declarará, también, el resto de los consorcios administrados durante el periodo que pretende declarar y por el período que lo declara (ver "aclaraciones especiales").

En dicha oportunidad el administrador podrá denunciar en forma conjunta los consorcios donde ejerció su actividad durante el período que declara (2014 ó 2015), en caso de no haber presentado la DDJJ correspondiente.

Para aquellos Administradores que estén a derecho y que hayan presentado en tiempo y forma la DDJJ 2014 sólo deberán presentar la Declaración Jurada correspondientes al 2015 con la documentación y los requisitos solicitados. Consecuentemente, conforme las fechas dispuestas, podrá presentar la DDJJ 2016.-

Completo el formulario de cada consorcio declarado (ver "aclaraciones especiales") deberán vincular la documentación de cada consorcio declarado previamente escaneada y que a continuación se detalla:

- 1. Form. 931 AFIP. Detalle de los pagos de los aportes y contribuciones (art. 12 inc. c).Deberán aportarse todas las declaraciones juradas emitidas como formulario 931 AFIP y sus correspondientes pagos realizados. Deberán escanearse todos en un solo archivo por todos los empleados de cada consorcio declarado.
- 2. Curso de SERACARH de cada uno de los encargados de los consorcios que se declaran, ya sea el comprobante de pago o el certificado extendido por el organismo (conf. Disposición N° 1698/DGDYPC /2012 y Ley 4803/13 BO 4324) con fecha 2015-2016. En caso de estar exento por no contar con encargado el consorcio o que el mismo sea jornalizado, el Administrador deberá presentar una nota explicando esto.
- 3. Acta de Asamblea que apruebe la rendición de cuentas (conf. Inc. b del Art. 12 de la Ley N° 941) destacando en dicho Acta el punto donde se trata la moción y se aprueba.
- 4. Deberá adjuntar además el Seguro de Responsabilidad Profesional correspondiente al período 2015 o el último Acta de Asamblea donde se apruebe el patrimonio del administrador como garantía de gestión según la Disposición N° 777/DGDYPC/2013 (conf. Inc. e) del Art. 12 de la Ley N° 941).
- 5. Constancia de CUIT del Consorcio o el Código de Identificación Tributaria (CDI)

Adjuntada la documentación y completo el formulario de todos los consorcios que haya administrado por el periodo que declara (recuerde es un solo expediente por todos los consorcios del periodo que declara), ratificará el trámite obteniendo un número de expediente electrónico.

Confirmado el mismo pasará de manera automática al área del RPACPH por lo que el Administrador no podrá volver a tomar ese trámite salvo que el organismo detecte algún error en los datos o en la documentación que dará lugar a un proceso llamado de subsanación.

En el caso que se envíe la subsanación se le remitirá un mail con el aviso correspondiente, al propio tiempo le llegará a **"Mis notificaciones"** y se otorgará un plazo de 20 días hábiles para subsanar y rectificar el error detectado. Ello lo podrá realizar en **"Mis tareas"**.

En caso de estar interesado en consultar el texto de las normas aquí mencionadas, le sugerimos el uso del Sistema de Información Normativa del Gobierno de la Ciudad de Buenos Aires. En caso que requiera información sobre el procedimiento de Trámite a Distancia (TAD) por favor diríjase aquí: <u>http://tad.buenosaires.gob.ar/tramitesadistancia/documentos/ManualUsuario.pdf</u>

Ante la verificación de la presentación el Registro remitirá la constancia de presentación en tiempo por comunicación TAD.

Finalizado el proceso el Administrador recibirá a su e-mail el Certificado de Acreditación previsto en el Art. 6 de la Ley Nº 941 para que sea exhibido en el hall de cada consorcio administrado.

A partir de la fecha de publicación de la Disposición que aprueba este Manual, solo se emitirán los Certificados de Acreditación respecto de aquellos consorcios que el administrador continúe administrando en la actualidad, previo cumplimiento de los requisitos exigidos en este paso en relación con el período 2016.

Si por alguna circunstancia tuviera algún inconveniente durante la realización del trámite, el administrador deberá comunicar el problema mediante correo electrónico a registroconsorcios@buenosaires.gob.ar.

En dicha comunicación deberá incluir el número de expediente obtenido en el Reg. Administradores Consorcios Presentación Anual Declaración Jurada (AJG00504A) y/o su número de matrícula.

#### Términos:

RPACPH: Registro Público de Administradores de Consorcios de Propiedad Horizontal.-

INICIACION: es el estado del trámite mediante el cual el Expediente Electrónico se encuentra todavía en poder del administrador o no ha sido visualizado por el Registro.

TRAMITACION: el estado del trámite mediante el cual el Expediente Electrónico ya ha sido revisado por el Registro y está en curso.-

SUBSANACION: es el estado del trámite mediante el cual el RPA podrá rechazar la presentación por datos incompletos o faltantes de documentación, otorgándole un plazo para que solucionen los inconvenientes informados o se agregue la documentación faltante. Una vez subsanado el administrador podrá remitirlo nuevamente para la intervención del RPA y proseguir con el trámite normal.

#### **ACLARACIONES ESPECIALES**

#### TRAMITE REGISTRO DE ADMINISTRADORES CONSORCIOS MATRÍCULAS

#### CARGA DE CONSORCIOS EN DECLARACION DE MATRICULA

Tenga en cuenta que una vez cargado un consorcio y cuando desee agregar otro, los demás irán quedando no visibles. Por ello, deberá llevar registro de los consorcios ya agregados.-

| Información consorcio                      |    |
|--------------------------------------------|----|
| ¿Administra consorcio?                     | Si |
| Información consorcio                      |    |
| Domicilio real en CABA del Consorcio       |    |
| Domicilio real fuera de CABA del Consorcio |    |
| Número oblea libro de datos                |    |
| Información consorcio                      |    |

#### TRAMITE REGISTRO DE ADMINISTRADORES CONSORCIOS PRESENTACIÓN ANUAL DECLARACIÓN JURADA

Recuerde que en la primer pantalla del trámite de Declaración Jurada de Consorcios deberá cargar los datos del consorcio que ud. desee.

En la siguiente pantalla **lo deberá reiterar con la totalidad de los datos requeridos** y allí declarará, también, el resto de los consorcios administrados durante el periodo que pretende declarar y por el período que lo declara.

| Nro. Matrícula Administrador *                   | 99998     |
|--------------------------------------------------|-----------|
| Ano de administración del<br>consorcio *         |           |
| CUIT *                                           | ● Si ● No |
| ¿Realizo asamblea Ordinaria?<br>*                |           |
| Número de oblea de libro de<br>datos periódico * | 0         |
| Domicilio del Consorcio *                        |           |
| Calle y Altura *                                 |           |
| Piso / Dpto                                      |           |
| Código Postal *                                  |           |

#### Datos del Consorcio \*

#### **CONSORCIOS SIN SERVICIOS:**

Deberá consignar la información de la siguiente manera, por ejemplo si no posee ascensores:

| Ascensores  |                                |
|-------------|--------------------------------|
| Empresa     | no posee                       |
| CUIL/CUIT   | 1111111111                     |
| Vencimiento |                                |
|             | Consignar fecha de declaración |

## AMBOS TRÁMITES

#### CARGA FINALIZADA CON ERRORES:

| Una vez final                 | izada la o              | carga el sist        | ema le mostrará l                        | la tecla             | Guardar                      |                                       |                |
|-------------------------------|-------------------------|----------------------|------------------------------------------|----------------------|------------------------------|---------------------------------------|----------------|
| Si la carga p<br>errores      | resenta<br>se           | faltantes o<br>irán  | errores la tecla<br>mostrando            | Guardar<br>con       | continuara<br>ventanas       | i visible y los falt<br>aclaratorias, | antes o<br>ej. |
| Empresa                       |                         |                      |                                          |                      | No se permite v<br>blanco.   | acio o espacios en 🗴                  |                |
| CUIL/CUIT                     |                         |                      |                                          |                      | Debe especifica<br>diferente | ar un valor                           |                |
| Si la carga de<br>podrá optar | e datos n<br>por clicke | no ha prese<br>Cerra | ntado faltantes o<br>r<br>y finalizar la | errores le<br>carga. | e mostrará la t              | tecla                                 | y ud.          |

Si debe agregar más consorcios a declarar deberá seguir los pasos que se detallan a continuación.

#### PARA DECLARAR VARIOS CONSORCIOS

Utilizar la función repetitiva

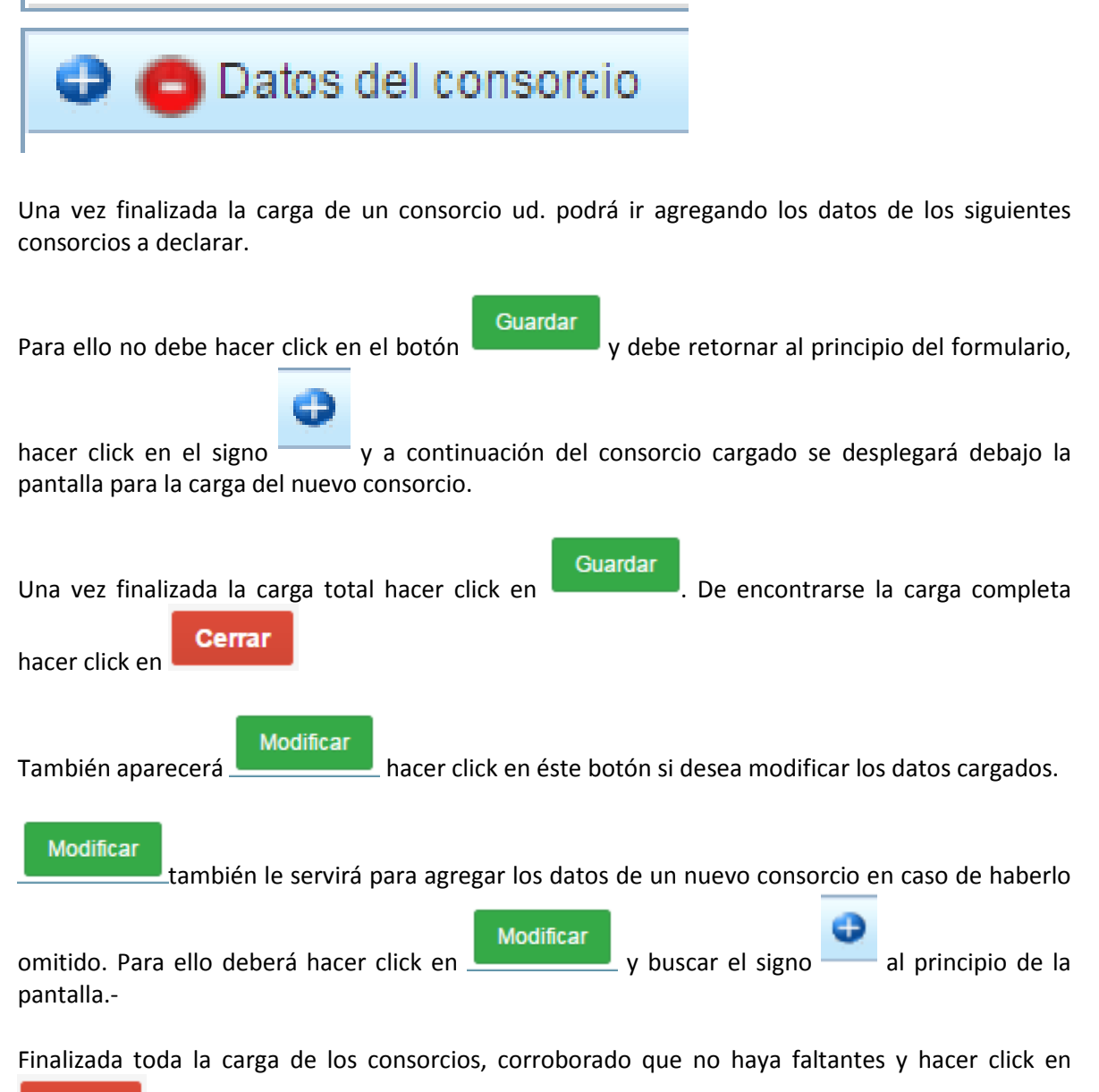

Cerrar

# Registro de Administradores Consorcios Matrículas

| 🔰 😭 inscripciones - thierbach 🛛 🗙 💌 Tramitación a Distancia | ×                                                     | Colores de Google                                |                                       |
|-------------------------------------------------------------|-------------------------------------------------------|--------------------------------------------------|---------------------------------------|
| ← → C () tad.hml.gcba.gob.ar/tramitesadistancia/R           | PAAdminRequisitos.htm?idTramite=30                    |                                                  | ☆ :                                   |
| 🛄 Anliesciones 🧧 George 🗖 Correo 🛤 🚳 Escritorio Únic        | :o 🔞 Planilla Salarial Vigent 📑 www.boletinoficial.bu | 🗉 🗋 Inicio - Enviar un ticke 🛛 🔀 Google Maps 🛛 🗈 | loctrina argentina                    |
| Buenos Aires Ciudad                                         |                                                       |                                                  | En todo estás vos                     |
| 🟠 Inicio > Tramitación a distancia >                        | Nuevo Trámite                                         |                                                  | · · · · ·                             |
|                                                             | Paso Pa                                               | so Paso                                          |                                       |
|                                                             | 06                                                    | 2                                                |                                       |
|                                                             | Completa el formulario Adjunta los                    | documentos Confirma el trámite                   |                                       |
|                                                             |                                                       |                                                  |                                       |
| R                                                           | egistro Administradores                               | de Consorcios - Matrícul                         | as                                    |
|                                                             | Requ                                                  | isitos del trámite                               |                                       |
|                                                             | Datos del Solicitante                                 |                                                  |                                       |
|                                                             | Datos Personales                                      |                                                  |                                       |
|                                                             | Nombre y Apellido                                     |                                                  |                                       |
|                                                             | Primer Nombre *                                       |                                                  |                                       |
| 🚱 🥝 🖸 🌍 🧐                                                   |                                                       |                                                  | ES 💊 👿 🍖 🏷 🌓 10:22 a.m.<br>13/10/2016 |
|                                                             |                                                       |                                                  |                                       |

| 💌 Tramitación a Distancia 🗙                                           |                                       | Colores de Google          |                                      |                                      | )                       |
|-----------------------------------------------------------------------|---------------------------------------|----------------------------|--------------------------------------|--------------------------------------|-------------------------|
| ← → C () tad.hml.gcba.gob.ar/tramitesadistancia/RPAAdminRequisi       | :os.htm?idTramite=30                  |                            |                                      |                                      | ☆ :                     |
| 🔢 Aplicaciones 🕝 Google 🖂 Correo 💻 🕥 Escritorio Único 🔞 Planilla Sala | rial Vigent 📋 www.boletinoficial.bu   | 🖺 Inicio - Enviar un ticke | 🔀 Google Maps 🛛 🙆 doctrina argentina | » 📋 Otros mai                        | rcadores                |
| Buenos Aires Ciudad                                                   |                                       |                            |                                      | En todo estás vos                    | ^                       |
| 🟠 Inicio > Tramitación a distancia > Nuevo Trám                       | iite                                  | luana.                     |                                      |                                      |                         |
|                                                                       | Segundo Nombre                        |                            |                                      |                                      |                         |
|                                                                       | Tercer Nombre                         |                            |                                      |                                      |                         |
|                                                                       | Primer Apellido *                     |                            |                                      |                                      |                         |
|                                                                       | Segundo Apellido                      |                            |                                      |                                      |                         |
|                                                                       | Tercer Apellido                       |                            |                                      |                                      |                         |
|                                                                       | CUIT/CUIL/CDI                         |                            |                                      |                                      |                         |
|                                                                       | E-mail de contacto *                  |                            |                                      |                                      |                         |
| C C C C C C C C C C C C C C C C C C C                                 |                                       | Colores de Google          |                                      | ES . 🐨 🔁 🕄 🗣 10-23<br>13/10<br>스 — ট | 3 a.m.<br>0/2016<br>7 × |
| ← → C ③ tad.hml.gcba.gob.ar/tramitesadistancia/RPAAdminRequisi        | :os.htm?idTramite=30                  |                            |                                      |                                      | ☆ :                     |
| 🛄 Aplicaciones 🌀 Google 🖂 Correo 💻 🕼 Escritorio Único 🌘 Planilla Sala | rial Vigent 🛛 🗋 www.boletinoficial.bu | 🖺 Inicio - Enviar un ticke | 🔀 Google Maps 🛛 🕒 doctrina argentina | » 📋 Otros mai                        | rcadores                |
| Buenos Aires Ciudad                                                   |                                       |                            |                                      | En todo estás vos                    | ^                       |
| 🕼 Inicio > Tramitación a distancia > Nuevo Trán                       | nite                                  |                            |                                      | · · · · · ·                          |                         |
|                                                                       |                                       |                            |                                      |                                      |                         |
| т                                                                     | eléfono de contacto *                 |                            |                                      |                                      |                         |
|                                                                       | Sexo *                                |                            | v                                    |                                      |                         |
|                                                                       | Fipo de Documento *                   |                            | ٧                                    |                                      |                         |
| Nún                                                                   | nero de Documento *                   |                            |                                      |                                      |                         |
| Domicilio Co                                                          | nstituido en la Ciudad Autóno         | oma de Buenos Aires        |                                      |                                      |                         |
|                                                                       | Calle y Altura *                      |                            |                                      |                                      |                         |
| 🚯 🦂 D. 🜔 🍓 🚞 🗮                                                        | Piso / Doto                           | *                          | -                                    | E5 🔺 👿 🎠 😓 🐯 🌗 10:2/                 | 4 a.m.                  |

| 💌 Tramitación a Distancia                             | ×                                                    | Colores de Google                                                 | ≤ – @ ×                                 |
|-------------------------------------------------------|------------------------------------------------------|-------------------------------------------------------------------|-----------------------------------------|
| ← → C () tad.hml.gcba.gob.ar/tramitesadistancia/R     | PAAdminRequisitos.htm?idTramite=30                   |                                                                   | ☆ :                                     |
| 👯 Aplicaciones Ġ Google 🖂 Correo 🛤 🙄 Escritorio Únice | o 🔞 Planilla Salarial Vigent 📋 www.boletinoficial.bu | 🕒 Inicio - Enviar un ticke 🛛 🛃 Google Maps 🛛 🔁 doctrina argentina | » 🗋 Otros marcadores                    |
| Buenos Aires Ciudad                                   |                                                      |                                                                   | En todo estás vos                       |
| 🟠 Inicio > Tramitación a distancia >                  | Nuevo Trámite                                        |                                                                   |                                         |
| -                                                     | Datos del Administrador *                            |                                                                   |                                         |
|                                                       |                                                      |                                                                   |                                         |
|                                                       | Año de Inscripción/Renovación<br>de Matrícula *      |                                                                   |                                         |
|                                                       | Nro. Matricula Administrador *                       |                                                                   |                                         |
|                                                       | Cantidad de Consorcios<br>Asociados *                |                                                                   |                                         |
|                                                       | Datos del Interviniente                              |                                                                   |                                         |
|                                                       | CUIT Interviniente *                                 |                                                                   |                                         |
|                                                       | Nombre/Razón Social<br>Interviniente                 |                                                                   |                                         |
| 🚯 🏉 🖸 🚺 関                                             | W                                                    |                                                                   | ES 🔔 👿 🍖 🛄 🐯 🌒 10:24 a.m.               |
| 💌 Tramitación a Distancia                             | ×                                                    | Colores de Google                                                 | ⊥ _ @ ×                                 |
| ← → C () tad.hml.gcba.gob.ar/tramitesadistancia/RI    | PAAdminDocumentacion.htm?tipoOperacion=              |                                                                   | ☆ :                                     |
| 👬 Aplicaciones 🕝 Google 🖂 Correo 📫 🚳 Escritorio Unic  | o 🚯 Planilla Salarial Vigent 🗋 www.boletinoficial.bu | 🗈 🗋 Inicio - Enviar un ticke 🛛 🕅 Google Maps 🕒 doctrina argentina | >> Corros marcadores                    |
| Buenos Aires Ciudad                                   |                                                      |                                                                   | En todo estás vos                       |
| Datos Adicio                                          | nales para la Caratula                               |                                                                   | X                                       |
| Información administración                            |                                                      |                                                                   |                                         |
| Personería                                            | Persona Física                                       | ×                                                                 |                                         |
| Primer nombre                                         |                                                      |                                                                   |                                         |
| Segundo nombre                                        |                                                      |                                                                   |                                         |
| Tercer nombre                                         |                                                      |                                                                   |                                         |
| Primer apellido                                       |                                                      |                                                                   |                                         |
| A continuació                                         |                                                      |                                                                   | r, tr, html.                            |
| dwf. Tenga pr<br>mås de un an                         |                                                      |                                                                   | ten cargar<br>marlos en                 |
| Tipo de documento                                     |                                                      | •                                                                 |                                         |
| N* de documento                                       |                                                      |                                                                   |                                         |
|                                                       |                                                      |                                                                   |                                         |
|                                                       |                                                      |                                                                   | ES 🔺 🔍 🍖 🎦 🕄 🕕 10:27 a.m.<br>13/10/2016 |

|                                                                                                    | 💌 Tramitación a Distancia 🛛 🗙                                                                                                    | Colores de Google                                                                                                    |                                                            |
|----------------------------------------------------------------------------------------------------|----------------------------------------------------------------------------------------------------|----------------------------------------------------------------------------------------------------|------------------------------------------------------------|
| $\leftarrow \rightarrow C$ (i) tad.hml.gcba                                                                                                    | a.gob.ar/tramitesadistancia/RPAAdminDocum                                                                                                    | entacion.htm?tipoOperacion=                                                                                                    | ☆ :                                                        |
| 🛄 Aplicaciones 🔓 Google 🖂                                                                                                    | Correo 📕 🜍 Escritorio Único 🔞 Planilla Sala                                                                                                    | arial Vigent 📋 www.boletinoficial.bu 📋 Inicio - Enviar un ticke 🦹 Google Maps 🔋 doctrina argentina                                                                                                    | > Ctros marcadores                                         |
| Buenos Aire                                                                                                    |                                                                                                    |                                                                                                    | En todo estás vos                                          |
| 😭 Inicio > Tramita                                                                                                    | Datos Adicionales pa                                                                                                    | ra la Caratula                                                                                                    | X AZI IVANA MARIELA.*                                      |
|                                                                                                    | Información administración                                                                                                    |                                                                                                    |                                                            |
|                                                                                                    | Personería                                                                                                    | Persona Jurídica                                                                                                    |                                                            |
|                                                                                                    | Razón Social                                                                                                    |                                                                                                    |                                                            |
|                                                                                                    | CUIT/CUIL                                                                                                    |                                                                                                    |                                                            |
|                                                                                                    | Matrícula N*                                                                                                    |                                                                                                    |                                                            |
|                                                                                                    | Año declarado                                                                                                    |                                                                                                    |                                                            |
|                                                                                                    | Domicilio real en CABA de la Administración                                                                                                    |                                                                                                    |                                                            |
| A continuació<br>dwf. Tenga p<br>más de un a                                                                                                    |                                                                                                    | Calle y altura: Autocompletar                                                                                                    | if, tif, humi,<br>ten cargar<br>marios en                  |
|                                                                                                    | Calle y altura                                                                                                    | Comuna: Barrio:                                                                                                    |                                                            |
| Desumanta                                                                                                    |                                                                                                    | Sección: Manzana: Pan                                                                                                    | cela:                                                      |
| B Registro Adr                                                                                                    | Piso                                                                                                    |                                                                                                    |                                                            |
|                                                                                                    |                                                                                                    |                                                                                                    |                                                            |
| inscripciones - thierback                                                                                                    |                                                                                                    | Calores de Gooole                                                                                                    |                                                            |
| ← → C ① tad.hml.gcba                                                                                                    |                                                                                                    | entacion.htm?tipoOperacion=                                                                                                    |                                                            |
|                                                                                                    | a.qob.ar/tramitesadistancia/KPAAdminDocum                                                                                                    |                                                                                                    | Ж :                                                        |
| 🛄 Aplicaciones 🔓 Google 🖂                                                                                                    | a.gob.ar/tramitesadistancia/RPAAdminDocum<br>  Correo 📕 🖗 Escritorio Único 🔞 Planilla Sala                                                                                                    | nial Vigent 🗋 www.boletinoficial.bu: 🎦 Inicio - Enviar un ticke 👷 Google Maps 🕒 doctrina argentina                                                                                                    | * Ctros marcadores                                         |
| III Aplicaciones G Google M                                                                                                    | 1 goo.ar/tramitesaalstancia/KPAAdminDocum<br>Correo 💌 💭 Escritorio Único 🛞 Planilla Sala<br>Matricula N*                                                                                                    | arial Vigen: 🗋 www.boletinoficial.bu: 🚹 Inicio - Enviar un tick: 🌠 Google Maps 🔁 doctrina argentina                                                                                                    | a » Ctros marcadores<br>do estás vos                       |
| Aplicaciones G Google  Buenos Airo Control Control Co | A gob ar (tramitesadistancia) KP AkominiDocum<br>I Correo 🗮 🕲 Escritorio Único 🌘 Planilla Sala<br>Matricula N*<br>Año declarado                                                                                                    | anal Vigent 🗋 www.boletinoficial.but 🗋 Inicio - Enviar un ticke 💽 Google Maps 💽 doctrina argentina                                                                                                    |                                                            |
| III Aplicaciones G Google 🖂                                                                                                    | Correo Revisional de la Administración                                                                                                    | arial Vigeni 🗋 www.boletinoficial.bu 🕒 Inicio - Enviar un tick: 🔀 Google Maps 💽 doctrina argentina                                                                                                    |                                                            |
| III Aplicaciones G Google D<br>Buenos Alro<br>Inicio > Tramita<br>Certificado de<br>Constancia de<br>Planilia de con                                                                                                    | I gob ar/tramitesadistancia/kP/AAdminiDocum<br>I Correo 💌 🕲 Escritorio Único 🌘 Planilla Sala<br>Matrícula N*<br>Año declarado<br>Domicilio real en CABA de la Administración                                                                                                    | arial Vigen: D www.boletinoficial.bu D Inicio - Enviar un tick: R Google Maps D doctrina argentina                                                                                                    |                                                            |
| III Aplicaciones G Google<br>Buenos Airo<br>Inicio > Tramita<br>Constancia de<br>Planila de con<br>Archivos de<br>Los archivos de                                                                                                    | I gob.ar/tramitesasistaincia/kP/AudminiDocum<br>I Correo 🖀 🖗 Escritorio Único 🌘 Planilla Sale<br>Matricula N*<br>Año declarado<br>Domicilio real en CABA de la Administración<br>Calle y altura                                                                                                    | arial Vigen:  Www.boletinoficial.bui  Inicio - Enviar un tick:  Google Maps  doctrina argentina Calle y altura: Comuna: Barrío:                                                                                                    | * O Otros marcadores<br>do estás vos<br>ZI IVANA MARIELA - |
| III Aplicaciones G Google ☑<br>Buenos Airo<br>Constancia de<br>Constancia de<br>Constancia de<br>Planilla de con<br>Archivos de<br>Los archivos de                                                                                                    | I Goreo 🖌 🖓 Escritorio Único 🌘 Planilla Sala<br>Matricula N°<br>Año declarado<br>Domicilio real en CABA de la Administración<br>Calle y altura                                                                                                    | arial Vigen:  www.boletinoficial.bu: Inicio - Enviar un tick: Calle y altura: Calle y altura: Comuna: Barrio: Sección: Manzana: Pan                                                                                                    | * Otros marcadores                                         |
| Aplicaciones G Google      George Aire     Buenos Aire     Constancia de     Constancia de     Co     | I gob ar y trainites asistancia, KPAudminiDocum<br>I Correo 🔮 😨 Escritorio Único 🌘 Planilla Sale<br>Matricula N*<br>Año declarado<br>Domicilio real en CABA de la Administración<br>Calle y altura                                                                                                    | nial Vigen:  www.boletinoficial.bu Inicio - Enviar un tick:  Google Maps doctrina argentina Calle y altura: Comuna: Barrio: Sección: Manzana: Pan                                                                                                    | x : x : x : x : x : x : x : x : x : x :                    |
| III Aplicaciones G Google ☑<br>Buenos Airo<br>Contractorestantae<br>Contractorestantae<br>Constancia de<br>Constancia de<br>Planilia de con<br>Archivos de<br>Los archivos de                                                                                                    | a gob ar (trainitesa aistaincia), KPAAdminiDocum<br>I Correo È È Escritorio Único È Planilla Sala<br>Matricula N°<br>Año declarado<br>Domicilio real en CABA de la Administración<br>Calle y altura<br>Piso<br>Departamento                                                                                                    | nial Vigen:  www.boletinoficial.bui  Inicio - Enviar un ticke  Google Maps  doctrina argentina                                                                                                    | x :                                                        |
| H Aplicaciones G Google ☑<br>Buenos Alra<br>Certificado de<br>Constancia de<br>Constancia de<br>Planilla de con<br>Archivos de<br>Los archivos de                                                                                                    | A gob ar (trainitesasistanca), KPAudminibocum<br>Correo ● ② Escritorio Único ③ Planita Sala<br>Matricula N*<br>Año declarado<br>Domicilio real en CABA de la Administración<br>Calle y altura<br>Piso<br>Departamento<br>Código postal                                                                                                    | nial Vigen:  www.boletinoficial.bu Inicio - Enviar un tick:  Google Maps Google Maps Googl |                                                            |
| III Aplicaciones       G Google         Inicio       > Tramita         Inicio       > Tramita         Inicio       > Tranita         Inicio       > Tranita         Inicio       > Tranita         Inicio       > Tranita         Inicio       > Tranita         Inicio       > Tranita         Inicio       > Tranita         Inicio       > Tranita         Inicio       > T                                                                                                    | I gob ar (tramitesasistancia), KPAAdminiDocum<br>I Correo È È Escritorio Único È Planilla Sala<br>Matricula N°<br>Año declarado<br>Domicilio real en CABA de la Administración<br>Calle y altura<br>Piso<br>Departamento<br>Código postal<br>Domicilio real fuera de CABA de la Administración                                                                                                    | nial Vigen:  Www.boletinoficial.bu Inicio - Enviar un tick:  Google Maps Google Maps Googl | cela:                                                      |
| III Aplicaciones       G Google         Inicio       Tramito         Constancia de       Constancia de         Constancia de       Constancia de         Planilia de con       Archivos de         Los archivos de       Los archivos de         De Buenos Aires Ciu       Buenos Aires Ciu                                                                                                    | I gob ar (trainitesasistancia), KPAAdminiDocum<br>I correo                                                                                                    | nial Vigen:  www.boletinoficial.bu Inicio - Enviar un tick:  Google Maps Google Maps Googl | cela:                                                      |
| Image: Aplications       G Google         Image: Application of the provided of the provided of the provide                                                                   | Agoba Ary transities asistancia / KPAudminibucum         Correo                                                                                                    | nial Vigeni  www.boletinoficial.bu  Inicio - Enviar un tick:  Google Maps  doctrina argentina                                                                                                    | cela:                                                      |
| Image: Applications       G Google         Image: Application of the application of the application                                                                  | a gob ar y trainite saist saint a , kr Audomini Docum<br>Correo È È scritorio Único È Planita Sale<br>Matricula N*<br>Año declarado<br>Domicilio real en CABA de la Administración<br>Calle y altura<br>Piso<br>Departamento<br>Código postal<br>Domicilio real fuera de CABA de la Administració<br>Calle y altura<br>Piso<br>Departamento<br>Codigo postal<br>Domicilio real fuera de CABA de la Administració<br>Calle y altura<br>Piso<br>Departamento | nial Vigen:  www.boletinoficial.bu Inicio - Enviar un tick:  Google Maps Google Maps Googl | cela:                                                      |

|                                                                                                    | 💌 Tramitación a Distancia 🛛 🗙                                                                                                    | Colores de Google                                                                                                    |                                                                          |
|----------------------------------------------------------------------------------------------------|----------------------------------------------------------------------------------------------------|----------------------------------------------------------------------------------------------------|--------------------------------------------------------------------------|
| $\leftrightarrow$ $\rightarrow$ $\mathcal{C}$ (i) tad.hml.gcba                                                                     | .gob.ar/tramitesadistancia/RPAAdminDocume                                                                                                    | ntacion.htm?tipoOperacion=                                                                                                    | ☆ :                                                                      |
| 🔢 Aplicaciones 🔓 Google 🖂                                                                                                    | Correo 💻 🚳 Escritorio Único 🔞 Planilla Salari                                                                                                    | ial Vigent 📋 www.boletinoficial.bu 📋 Inicio - Enviar un ticke 🛛 Google Maps 🔁 doctrina argentina                                                   | » 🗋 Otros marcadores                                                     |
| Buenos Aire                                                                                                    | Información de contacto                                                                                                    |                                                                                                    | do estás vos                                                             |
| 😭 Inicio > Tramita                                                                                                    | Teléfono administración                                                                                                    |                                                                                                    | AZI IVANA MARIELA +                                                      |
|                                                                                                    | Teléfono de emergencia                                                                                                    |                                                                                                    |                                                                          |
|                                                                                                    | Email                                                                                                    |                                                                                                    |                                                                          |
|                                                                                                    | Horarios de atención                                                                                                    |                                                                                                    |                                                                          |
|                                                                                                    | Curso realizado                                                                                                    |                                                                                                    |                                                                          |
|                                                                                                    | Sede curso capacitación de Administradores                                                                                                    | P                                                                                                    |                                                                          |
|                                                                                                    | Fecha                                                                                                    | B                                                                                                    |                                                                          |
|                                                                                                    | Información administrador                                                                                                    |                                                                                                    |                                                                          |
|                                                                                                    | Matrícula Nº                                                                                                    |                                                                                                    |                                                                          |
|                                                                                                    | 😌 😋 Información consorcio                                                                                                    |                                                                                                    |                                                                          |
|                                                                                                    | ¿Administra consorcio?                                                                                                    | <b>•</b>                                                                                                    |                                                                          |
|                                                                                                    | Información consorcio                                                                                                    |                                                                                                    |                                                                          |
|                                                                                                    | Domicilio real en CABA del Consorcio                                                                                                    |                                                                                                    |                                                                          |
|                                                                                                    | Domicilio real fuera de CARA del Consorrio                                                                                                    |                                                                                                    | ES 💊 🐨 🎼 🏥 🚯 10:28 a.m.                                                  |
|                                                                                                    |                                                                                                    |                                                                                                    | 13/10/2016                                                               |
|                                                                                                    | 🚺 🎮 Tramitación a Distancia 🛛 🗙                                                                                                    | Colores de Google                                                                                                    |                                                                          |
| ← → C (i) tad.hml.gcba                                                                                                    | Tramitación a Distancia X                                                                                                    | Colores de Google*                                                                                                    |                                                                          |
| ← → C ③ tad.hml.gcba                                                                                                    | <ul> <li>Tramitación a Distancia ×</li> <li>.gob.ar/tramitesadistancia/RPAAdminDocume</li> <li>Correo </li> <li>Correo </li> <li>Correo </li> <li>Correo </li> </ul>                                                                                                    | Colorts de Google intacion.htm?tipoOperacion= ial Vigen:                                                                                           | → · · · · · · · · · · · · · · · · · · ·                                  |
| ← → C ① tad.hml.gcbz                                                                                                    | Tramitación a Distancia × gob.ar/tramitesadistancia/RPAAdminDocume Correo      © Escritorio Único      Planilla Salari Curso realizado                                                                                                    | Colorts de Google intacion.htm?tipoOperacion= ial Vigen: www.boletinoficial.bu: Inicio - Enviar un tick: Google Maps doctrina argentina            | ☆ :<br>>> © Otros marcadores                                             |
| ← → C () tad.hml.gcba<br>Aplicaciones G Google ⊠<br>Buenos Airo                                                                    | Tramitación a Distancia X gob ar/tramitesadistancia/RPAAdminDocume Correo Correo Correo Planilla Salar Curso realizado Gede curso capacitación de Administradores                                                                                                    | Colores de Cologie<br>ntacion.htm?tipoOperacion=<br>ial Vige::   www.boletinoficial.bu:  Inicio - Enviar un tick:  Google Maps doctrina argentina  | x :                                                                      |
| ← → C ① tad.hml.gcb.<br>III Aplicaciones G Google ☑<br>Duenos Airo<br>M Inicio > Tramita                                           | Tramitación a Distancia X  gob.ar/tramitesadistancia/RPAAdminDocume Correo Correo Correo Correo Correo Correo Curso realizado Sede curso capacitación de Administradores Fecha                                                                                                    | Colores de Coogle Intacion.htm?tipoOperacion= ial Vigeni                                                                                           |                                                                          |
| ← → C ① tad.hml.gcb.<br>III Aplicaciones G Google ☑<br>@ Buenos Airo<br>@ Inicio > Tramita                                         | Tramitación a Distancia X  gob.ar/tramitesadistancia/RPAAdminDocume Correo Correo Cor | Colores de Coogle Intacion.htm?tipoOperacion= ial Vigen:                                                                                           |                                                                          |
| ← → C ① tad.hml.gcbz                                                                                                    | Tramitación a Distancia X gob ar/tramitesadistancia/RPAAdminDocume Correo Correo Corr | Colores de Coogle ntacion.htm?tipoOperacion= ial Vigem:  www.boletinoficial.bu:  Inicio - Enviar un ticke  Google Maps  doctrina argentina         | x :<br>x :<br>x :<br>x :<br>x :<br>x :<br>x :<br>x :                     |
| ← → C ① tad.hml.gcbz                                                                                                    | Tramitación a Distancia X  gob.ar/Tramitesadistancia/RPAAdminDocume Correo Correo Escritorio Único Planilla Salar  Curso realizado Sede curso capacitación de Administradores Fecha Información administrador Matricula N*  O Información consorcio                                                                                                    | Colorts de Coogle ntacion.htm?tipoOperacion= ial Viger:  www.boletinoficial.bu Inicio - Enviar un ticke  Google Maps  doctrina argentina           | x :<br>x :<br>x :<br>x :<br>x :<br>x :<br>x :<br>x :                     |
| ← → C ① tad.hml.gcba                                                                                                    | Tramitación a Distancia X  Gutso ralizado Correo Correo C | Colores de Coogle Intacion.htm?tipoOperacion= ial Vigen:  www.boletinoficial.bu: Inicio - Enviar un tick: Coogle Maps doctrina argentina           | x :<br>x :<br>x Crosmarcadores<br>do estás vos<br>zrivana MarrieLA -     |
| ← → C ① tad.hmlgcbd                                                                                                    | Tramitación a Distancia X  Gutso realizado Correo Correo Correo Distancia/RPAAdminDocume Correo Correo Correo Correo Correo Curso realizado Sede curso capacitación de Administradores Fecha Información administrador Matricula N  Correo Correo Corr | Colores de Coogle Intacion.htm?tipoOperacion= ial Vigen:  www.boletinoficial.bu: inicio - Enviar un tick: Coogle Maps  doctrina argentina          | x :<br>x :<br>x Crosmarcadores<br>do estás vos<br>zrivana Marciela -     |
| ← → C ① tad.hml.gcba                                                                                                    | Tramitación a Distancia X  Lgob ar/tramitesadistancia/RPAAdminDocume Correo Correo Descritorio Único O Planilla Salar  Curso realizado Sede curso capacitación de Administradores Fecha Información administrador Matricula N <sup>4</sup> O Información consorcio LAdministra consorcio Domicilio real en CABA del Consorcio                                                                                                    | Colores de Coogle ntacion.htm?tipoOperacion= ial Viger:  www.boletinoficial.bu: inicio - Enviar un tick: Google Maps  doctrina argentina           | x :<br>x :<br>x ⊡ Otros marcadores<br>so estás vos<br>z/ IVANA MARIELA - |
| ← → C ① tad.hml.gcba                                                                                                    | Tramitación a Distancia X  gob ar/tramitesadistancia/RPAAdminDocume Correo Correo Correo Planilla Salar  Curso realizado Sede curso capacitación de Administradores Fecha Información administrador Matricula N  Matricula N  Mat | Colores de Coogle ntacion.htm?tipoOperacion= ial Viger:  www.boletinoficial.bu: inicio - Enviar un tick: Google Maps  doctrina argentina           |                                                                          |
| ← → C ① tad.hml.gcb. I Aplicaciones G Google  ∅ Eucnos Airc ∅ Inicio > Tramita                                                     | Tramitación a Distancia ×  gob ar/tramitesadistancia/RPAAdminDocume Correo Correo Correo Correo Correo Correo Correo Curso realizado Sede curso capacitación de Administradores Fecha Información administrador Matricula N*  Correo Información consorcio Administra consorcio Domicilio real en CABA del Consorcio Domicilio real fuera de CABA del Consorcio Número oblea libro de datos                                                                                                    | Colores de Coogle ntacion.htm?tipoOperacion= ial Viger:  www.boletinoficial.bu: inicio - Enviar un tick: Coogle Maps doctrina argentina            |                                                                          |
| <ul> <li>← → C ① tad.hmlgcba</li> <li>III Aplicaciones G Google ☑</li> <li>② Buenos Airo</li> <li>▲ Inicio &gt; Tramita</li> </ul> | Tramitación a Distancia ×  gob.ar/tramitesadistancia/RPAAdminDocume Correo  Corso  Corso  Co | Colores de Coogle Intacion.htm?tipoOperacion= ial Viger: ial Viger: www.boletinoficial.bu intrico - Enviar un tick: Google Maps doctrina argentina |                                                                          |
| <ul> <li>← → C ① tad.hmlgcba</li> <li>III Aplicaciones G Google ☑</li> <li>② Buenos Airc</li> <li>▲ Inicio &gt; Tramita</li> </ul> | Tramitación a Distancia ×  gob.ar/tramitesadistancia/RPAAdminDocume Correo  Corso realizado Sede curso capacitación de Administradores Fecha Información administrador Matricula N  Matricula N  Matric | Colores de Coogle Intacion.htm?tipoOperacion= ial Viger:  www.boletinoficial.bu  Inicio - Enviar un tick: Google Maps  doctrina argentina          |                                                                          |
| <ul> <li>← → C ① tad.hmlgcba</li> <li>III Aplicaciones G Google ☑</li> <li>☑ Buenos Alra</li> <li>☑ Inicio &gt; Tramita</li> </ul> | Tramitación a Distancia X  gob.ar/tramitesadistancia/RPAAdminDocume Correo R  Scritorio Único R  Panilla Salari Curso realizado Sede curso capacitación de Administradores Fecha Información administrador Matricula N <sup>4</sup> Contonua administrador Información consorcio Codministra consorcio Domicilio real en CABA del Consorcio Domicilio real fuera de CABA del Consorcio Número oblea libro de datos Oblea libro de datos Continua administrando                                                                                                    |                                                                                                    |                                                                          |
| <ul> <li>← → C ① tad.hml.gcb</li> <li>III Aplicaciones G Google ☑</li> <li>② Buenos Aira</li> <li>☆ Inicio &gt; Tramita</li> </ul> | Tramitación a Distancia ×  gob.ar/tramitesadistancia/RPAAdminDocume Correo  Correo  C | Colores de Coogle ntacion.htm?tipoOperacion= ial Viger:  www.boletinoficial.bu Inicio - Enviar un tick:  Google Maps  doctrina argentina           | ★ :                                                                      |
| <ul> <li>← → C ① tad.hmlgcba</li> <li>III Aplicaciones G Google </li> <li>② Buenos Aira</li> <li>☆ Inicio &gt; Tramita</li> </ul>  | Tramitación a Distancia X  gob.ar/Tramitesadistancia/RPAAdminDocume Correo  Corso realizado Sede curso capacitación de Administradores Fecha Información administrador Matricula N*  Consorcio Domicilio real en CABA del Consorcio Domicilio real fuera de CABA del Consorcio Domicilio real fuera de CABA del Consorcio Número oblea libro de datos Oblea libro de datos Continua administrando  Cerrar                                                                                                    | Colores de Coogle  ntacion.htm?tipoOperacion= ial Vigen:  www.boletinoficial.bu:  Inicio - Enviar un tick:  Google Maps  doctrina argentina        | ★ :                                                                      |

| C 🛈 tad.hml.gcba.gob.ar/tramitesa                                                                                                    | distancia/BBAAdminConfirmar.htm?tin                                                                                                    |                                                                                                    |                                                                                                    |                                                                                                    |                       |                                                            |                                                                                                    |
|----------------------------------------------------------------------------------------------------|----------------------------------------------------------------------------------------------------|----------------------------------------------------------------------------------------------------|----------------------------------------------------------------------------------------------------|----------------------------------------------------------------------------------------------------|-----------------------|------------------------------------------------------------|----------------------------------------------------------------------------------------------------|
| olicaciones Ġ Google 🖂 Correo 🛤 🚳 E                                                                                                    | uistancia/ Kr //wumincommat.num up                                                                                                    | oOperacion=                                                                                              |                                                                                                    |                                                                                                    |                       |                                                            | ☆                                                                                                    |
|                                                                                                    | scritorio Único 🔞 Planilla Salarial Vigent                                                                                                    | 🖞 www.boletinoficial.bu                                                                                  | 🖺 Inicio - Enviar un ticke                                                                                                    | 🔀 Google Maps 🛭 🔁 doctrin                                                                                                    | a argentina           | »   🛅 0                                                    | Otros marca                                                                                                    |
| Buenos Aires Ciudad                                                                                                    |                                                                                                    |                                                                                                    |                                                                                                    |                                                                                                    | En to                 | odo estás vos                                              |                                                                                                    |
| Inicio > Tramitación a dista                                                                                                    | ncia > Nuevo Trámite                                                                                                    | oora soon ooo o mas a                                                                                    | icnivos dara cada uno                                                                                                    | de ellos i os documentos il                                                                                                    | IOCAOOS CONTELIDEN    | men caroar                                                 | -                                                                                                    |
|                                                                                                    | Sel                                                                                                    | eccione un docu                                                                                          | mento a subir                                                                                                    |                                                                                                    |                       |                                                            |                                                                                                    |
|                                                                                                    |                                                                                                    |                                                                                                    |                                                                                                    |                                                                                                    |                       |                                                            |                                                                                                    |
| Documentación Obligato                                                                                                    | oria                                                                                                    |                                                                                                    |                                                                                                    |                                                                                                    |                       |                                                            |                                                                                                    |
| Antecedentes penales                                                                                                    | Sicios - Matriculas V                                                                                                    |                                                                                                    |                                                                                                    |                                                                                                    |                       |                                                            |                                                                                                    |
| Certificado de Asistensia Curso                                                                                                    | de Basura Cero                                                                                                    |                                                                                                    |                                                                                                    |                                                                                                    |                       |                                                            |                                                                                                    |
|                                                                                                    | 8                                                                                                    |                                                                                                    |                                                                                                    |                                                                                                    |                       |                                                            |                                                                                                    |
| 🖪 Certificado de Cursos de Actua                                                                                                    | ización                                                                                                    |                                                                                                    |                                                                                                    |                                                                                                    |                       |                                                            |                                                                                                    |
| Cartificado do Juicios Universa                                                                                                    | 00                                                                                                    |                                                                                                    |                                                                                                    |                                                                                                    |                       |                                                            |                                                                                                    |
| Certificado de Suicios Oniversa                                                                                                    |                                                                                                    |                                                                                                    |                                                                                                    |                                                                                                    |                       |                                                            |                                                                                                    |
| Constancia de Inscripción AFIF                                                                                                    | del Administrador                                                                                                    |                                                                                                    |                                                                                                    |                                                                                                    |                       |                                                            |                                                                                                    |
|                                                                                                    |                                                                                                    |                                                                                                    |                                                                                                    |                                                                                                    |                       |                                                            |                                                                                                    |
|                                                                                                    |                                                                                                    |                                                                                                    |                                                                                                    |                                                                                                    |                       |                                                            |                                                                                                    |
| -                                                                                                    |                                                                                                    |                                                                                                    |                                                                                                    |                                                                                                    |                       |                                                            |                                                                                                    |
|                                                                                                    |                                                                                                    |                                                                                                    |                                                                                                    |                                                                                                    |                       |                                                            |                                                                                                    |
| Archivos de Trabaio                                                                                                    |                                                                                                    |                                                                                                    |                                                                                                    |                                                                                                    |                       |                                                            |                                                                                                    |
| Archivos de Trabajo                                                                                                    | n documentos oficiales de su trán                                                                                                    | nite.                                                                                                    |                                                                                                    |                                                                                                    |                       |                                                            |                                                                                                    |
| Archivos de Trabajo O<br>Los archivos de trabajo no sera                                                                                                    | in documentos oficiales de su trán                                                                                                    | nite.                                                                                                    |                                                                                                    |                                                                                                    | 55                    |                                                            | 11:08                                                                                                    |
| Archivos de Trabajo O<br>Los archivos de trabajo no sera                                                                                                    | in documentos oficiales de su trán                                                                                                    | nite.                                                                                                    |                                                                                                    |                                                                                                    | ES 🛓                  | V N 1 4 4                                                  | 11:08<br>13/10                                                                                                    |
| Archivos de Trabajo O<br>Los archivos de trabajo no sera                                                                                                    | in documentos oficiales de su trán                                                                                                    | nite.                                                                                                    |                                                                                                    |                                                                                                    | ES .                  | V 12 12 12 10                                              | 11:08<br>13/10                                                                                                    |
| Archivos de Trabajo<br>Los archivos de trabajo no sera<br>Constructivos de trabajo no sera<br>Constructivos de tr     | in documentos oficiales de su trán                                                                                                    | nite.                                                                                                    | Colores de Google                                                                                                    |                                                                                                    | ES .                  | V R 1 8 0                                                  | 11:08<br>13/10<br>— இ                                                                                                  |
| Archivos de Trabajo<br>Los archivos de trabajo no sera<br>Constructivos de trabajo no sera<br>Constructivos de trabajo no sera<br>Constructivos de trabajo no sera<br>constructivos de trabajo no sera<br>constructivos de tr     | In documentos oficiales de su trán                                                                                                    | x<br>oOperacion=<br>D www.boletionfinial.bu                                                              | Colores de Coogle                                                                                                    | 🕅 Gogole Mars 🖸 doctrij                                                                                                    | E5 🔺                  |                                                            | 11:08<br>13/10<br>- •                                                                                                  |
| Archivos de Trabajo<br>Los archivos de trabajo no sera<br>Cos archivos de trabajo no sera<br>Cos archivos de trabajo no sera<br>Cos archivos de trabajo no sera<br>trabajo no sera<br>Cos archivos de trabajo no sera<br>Cos archivos de trabajo no  | In documentos oficiales de su trán                                                                                                    | nite.<br>×<br>¤<br>©Operacion=<br>www.boletinoficial.bu                                                  | Colores de Google                                                                                                    | Coogle Maps 🖸 doctrin                                                                                                    | ES 🔔                  |                                                            | 11:08<br>13/10<br>— • •                                                                                                |
| Archivos de Trabajo<br>Los archivos de trabajo no sera<br>Compositivos de trabajo no sera<br>Compositivos de trabajo no sera<br>Compositivos de trabajo no sera<br>scripciones - thierbaci<br>Compositivos de trabajo no sera<br>Compositivos de trabajo no sera<br>Compositivos de tra | in documentos oficiales de su trán<br>Distancia X Nueva pestaña<br>distancia/RPAAdminConfirmar.htm?tip<br>seritorio Único 🎯 Planilla Salarial Vigen:                           | nite.<br>×<br>pOperacion =<br>www.boletinoficial.bu                                                      | Colores de Google                                                                                                    | Google Maps 💽 doctrin                                                                                                    | ea argentina<br>En to | できませい                                                      | 11:08<br>13/10<br>— — —                                                                                                |
| Archivos de Trabajo<br>Los archivos de trabajo no sera<br>Los archivos de trabajo no sera<br>componentes - thiebaci<br>componentes - thiebaci<br>componen                                         | in documentos oficiales de su trán<br>III stancia × Nueva pestaña<br>distancia/RPAAdminConfirmar.htm?tip<br>scritorio Único @ Planilla Salarial Vigen:<br>ncia > Nuevo Trámite | nite.<br>×<br>oOperacion=<br>www.boletinoficial.bu                                                       | Colores de Google                                                                                                    | Coogle Maps 💽 doctrin                                                                                                    | ea argentina<br>En to | マトロ む ()<br>(人)<br>※) この<br>odo estás vos                  | 11:00<br>13/10<br>— @                                                                                                  |
| Archivos de Trabajo<br>Los archivos de trabajo no sera<br>Los archivos de trabajo no sera<br>Compones - thierbaci<br>tramitación<br>Compones - thierbaci<br>Compones - thierbaci<br>Compones - t                                  | in documentos oficiales de su trán                                                                                                    | nite.<br>×<br>oOperacion=<br>Ywww.boletinoficial.bu                                                      | Colores de Google                                                                                                    | Google Maps 💽 doctrin                                                                                                    | ea argentina<br>En to | ◎ R 中 宅 ()<br>▲<br>>   □ 0<br>odo estás vos                | 11:08<br>13/10<br>— @<br>                                                                                              |
| Archivos de Trabajo<br>Los archivos de trabajo no sera<br>Cos archivos de trabajo no sera<br>Cos archivos de trabajo no sera<br>cos archivos de trabajo no sera<br>cos archivo | in documentos oficiales de su trán                                                                                                    | nite.<br>> Operacion =<br>www.boletinoficial.bu- Nomb                                                    | Colores de Google  Inicio - Enviar un ticke                                                                                                    | Coogle Maps 💽 doctrin                                                                                                    | es argentina<br>En to | ◎ № 和 役 ()<br>▲<br>×   □ 0<br>odo estás vos                | 11.08<br>13/10<br>— = = =<br>-<br>-<br>-                                                                               |
| Archivos de Trabajo<br>Los archivos de trabajo no sera<br>Los archivos de trabajo no sera<br>Los archivos de trabajo no sera                                                                                                    | in documentos oficiales de su trán                                                                                                    | nite.<br>DOperacion =<br>www.boletinoficial.bu<br>Nomb<br>ntes penales: DOCPE-                           | Colores de Google  Inicio - Enviar un ticko  re 2016-02301642 DGE  arr: DOCRE 2016-023                                                                                         | Coogle Maps C doctrin                                                                                                    | ea argentina<br>En to | الله الله الله الله الله الله الله الل                     | 11.08<br>13/10<br>1 - 5<br>7<br>7<br>7<br>7<br>7<br>7<br>7<br>7<br>7<br>7<br>7<br>7<br>7<br>7<br>7<br>7<br>7<br>7<br>7 |
| Archivos de Trabajo<br>Los archivos de trabajo no sera<br>Los archivos de trabajo no sera<br>Stripcines - thierbaci ×<br>C ① tad.hml.gcba.gob.ar/tramitesa<br>caciones © Google © Correo N ② E<br>Buenos Aires Ciudad<br>hinicio > Tramitación a dista<br>Documentacion Obligato                                                                                                    | in documentos oficiales de su trán                                                                                                    | nite.<br>DOperacion =<br>Www.boletinoficial.bu<br>Nomb<br>ntes penales: DOCPE-<br>cia Curso de Basura Cr | Colores de Google  Te  Te  2016-02301642DGE  ero: DOCPE-2016-023                                                                                                    | Google Maps      Google Maps     Google Maps     Google | a argentina<br>En to  | ● R 谷 化 小<br>(▲)<br>w   □ ○<br>wdo estás vos               | 11.08<br>13/10<br>                                                                                                    |
| Archivos de Trabajo<br>Los archivos de trabajo no sera<br>Los archivos de trabajo no sera<br>Compositivos de trabajo no sera<br>compositivos de trabajo no sera<br>compositivo | in documentos oficiales de su trán                                                                                                    | nite.                                                                                                    | Colores de Coogle  Te 2016-02301642DGE ero: DOCPE-2016-02301642 LEG-2016-02301640-                                                                                             | Google Maps      doctrin      YPC      U1644DGDYPC      -DGDYPC      -DGDYPC                                                                                                    | ea argentina<br>En to | © № ⊕ € 0<br>A<br>w   ∩ 0<br>odo estás vos                 | 11:08<br>13/10<br>7<br>1<br>7                                                                                          |
| Archivos de Trabajo<br>Los archivos de trabajo no sera<br>Cos archivos de trabajo no sera<br>Cos archivo | in documentos oficiales de su trán                                                                                                    | nite.                                                                                                    | Colores de Coogle Inicio - Enviar un ticlo Inicio - Enviar un ticlo Re 2016-02301642DGE ero: DOCPE-2016-023 DOCPE-2016-02301640- LEG-2016-02301640- ador: DOCPE-2016-02301640- |                                                                                                    | es argentina<br>En to | © № ⊕ € ()<br>→ △<br>→ → → → → → → → → → → → → → → → → → → | 11:00<br>13/10<br>- 6                                                                                                  |

| Tramitació                           | n a Distancia 🛛 🗙                                    | Nueva pestaña 🛛 🗙 🗖                                                                                                    | Colores de Google                                                                                                    |                                 | ▲ — @ ×                                 |
|--------------------------------------|------------------------------------------------------|----------------------------------------------------------------------------------------------------|----------------------------------------------------------------------------------------------------|---------------------------------|-----------------------------------------|
| ← → C ③ tad.hml.gcba.gob.ar/tramite  | sadistancia/RPAA                                     | dminNuevoTramiteResultado.htm                                                                                                    |                                                                                                    |                                 | ☆ :                                     |
| 🔢 Aplicaciones Ġ Google 🖂 Correo 🛤 🥥 | )Escritorio Único (                                  | 🚯 Planilla Salarial Vigent 🛛 📋 www.boletinofic                                                                                            | ial.bu 🛛 🗋 Inicio - Enviar un ticke 🛛 🥂 Google Maps 🔁 d                                                                                                    | octrina argenti <mark>na</mark> | » 🗋 Otros marcadores                    |
| Buenos Aires Ciudad                  |                                                      |                                                                                                    |                                                                                                    |                                 | En todo estás vos                       |
| ☆ Inicio > Tramitación a dist        | tancia > Nu                                          | evo Trámite                                                                                                    |                                                                                                    |                                 |                                         |
|                                      |                                                      |                                                                                                    |                                                                                                    |                                 |                                         |
|                                      |                                                      | Resumen                                                                                                    | de Operación                                                                                                    |                                 |                                         |
|                                      |                                                      | Información                                                                                                    |                                                                                                    |                                 |                                         |
|                                      |                                                      |                                                                                                    |                                                                                                    |                                 |                                         |
|                                      |                                                      | Tipo de trámite                                                                                                    | Registro Administradores de Consorcios - Mat                                                                                                    | rículas                         |                                         |
|                                      |                                                      | Código de expediente                                                                                                    |                                                                                                    |                                 |                                         |
|                                      |                                                      | -                                                                                                    |                                                                                                    |                                 |                                         |
| ,                                    | Documentos                                           | asociados                                                                                                    |                                                                                                    |                                 |                                         |
|                                      | Fecha de                                             |                                                                                                    |                                                                                                    |                                 |                                         |
|                                      | Creación                                             | Número de Documento                                                                                                    | Referencia                                                                                                    | Acciones                        |                                         |
|                                      | 13/10/2016                                           | RE-2016-02301635DGDYPC                                                                                                    | Planilla de consorcios administrados (descargar<br>de los Requisitos del trámite)                                                                                                    | ٩                               |                                         |
| 📀 🤌 🖸 📀 曼                            |                                                      |                                                                                                    |                                                                                                    |                                 | ES 🔺 👿 🍖 🍋 🎨 🕪 11:16 a.m.<br>13/10/2016 |
| Tramitació                           | n a Distancia 🛛 🗙                                    | Nueva pestaña X                                                                                                    | Colores de Google                                                                                                    |                                 |                                         |
| ← → C ③ tad.hml.gcba.gob.ar/tramite  | sadistancia/RPAA                                     | dminNuevoTramiteResultado.htm                                                                                                    |                                                                                                    |                                 | ☆ :                                     |
| 🔢 Aplicaciones 🔓 Google 🖂 Correo 💌 🥥 | )Escritorio Único (                                  | 🗿 Planilla Salarial Vigent 🛛 🗋 www.boletinofic                                                                                            | ial.bu 🛛 🗋 Inicio - Enviar un ticke 🛛 🔀 Google Maps 🛛 🔁 d                                                                                                    | octrina argentina               | » 📋 Otros marcadores                    |
| Buenos Aires Ciudad                  |                                                      |                                                                                                    |                                                                                                    |                                 | En todo estás vos                       |
|                                      | Creacion                                             | Numero de Documento                                                                                                    | Referencia                                                                                                    | Acciones                        |                                         |
| Inicio > Tramitación a dist          | tancia > Nu                                          | evo Trámite                                                                                                    |                                                                                                    | _                               |                                         |
|                                      |                                                      |                                                                                                    | de los Requisitos del trámite)                                                                                                    |                                 |                                         |
|                                      | 13/10/2016                                           | INLEG-2016-02301640DGDYPC                                                                                                    | Certificado de Juicios Universales                                                                                                    | ۲                               |                                         |
|                                      |                                                      |                                                                                                    |                                                                                                    |                                 |                                         |
|                                      | 13/10/2016                                           | DOCPE-2016-02301642DGDYPC                                                                                                    | Antecedentes penales                                                                                                    | ۲                               |                                         |
|                                      | 13/10/2016                                           | DOCPE-2016-02301642DGDYPC<br>DOCPE-2016-02301643DGDYPC                                                                                    | Antecedentes penales<br>Constancia de Inscripción AFIP del<br>Administrador                                                                                                    | •                               |                                         |
|                                      | 13/10/2016<br>13/10/2016<br>13/10/2016               | DOCPE-2016-02301642DGDYPC DOCPE-2016-02301643DGDYPC DOCPE-2016-02301644DGDYPC                                                             | Antecedentes penales<br>Constancia de Inscripción AFIP del<br>Administrador<br>Certificado de Asistencia Curso de Basura Cero                                                           | ©<br>©                          |                                         |
|                                      | 13/10/2016<br>13/10/2016<br>13/10/2016<br>13/10/2016 | DOCPE-2016-02301642 DGDYPC           DOCPE-2016-02301643 DGDYPC           DOCPE-2016-02301644 DGDYPC           DOCPE-2016-02301646 DGDYPC | Antecedentes penales<br>Constancia de Inscripción AFIP del<br>Administrador<br>Certificado de Asistencia Curso de Basura Cero<br>Certificado de Cursos de Actualización                 | ©<br>©<br>©                     |                                         |
|                                      | 13/10/2016<br>13/10/2016<br>13/10/2016<br>13/10/2016 | DOCPE-2016-02301642DGDYPC<br>DOCPE-2016-02301643DGDYPC<br>DOCPE-2016-02301644DGDYPC<br>DOCPE-2016-02301646DGDYPC                          | Antecedentes penales<br>Constancia de Inscripción AFIP del<br>Administrador<br>Certificado de Asistencia Curso de Basura Cero<br>Certificado de Cursos de Actualización                 | ©<br>©<br>©                     |                                         |
|                                      | 13/10/2016<br>13/10/2016<br>13/10/2016<br>13/10/2016 | DOCPE-2016-02301642DGDYPC<br>DOCPE-2016-02301643DGDYPC<br>DOCPE-2016-02301644DGDYPC<br>DOCPE-2016-02301646DGDYPC                          | Antecedentes penales<br>Constancia de Inscripción AFIP del<br>Administrador<br>Certificado de Asistencia Curso de Basura Cero<br>Certificado de Cursos de Actualización                 |                                 |                                         |
|                                      | 13/10/2016<br>13/10/2016<br>13/10/2016<br>13/10/2016 | DOCPE-2016-02301642DGDYPC<br>DOCPE-2016-02301643DGDYPC<br>DOCPE-2016-02301644DGDYPC<br>DOCPE-2016-02301646DGDYPC                          | Antecedentes penales Constancia de Inscripción AFIP del Administrador Certificado de Asistencia Curso de Basura Cero Certificado de Cursos de Actualización                             | ©<br>©<br>©<br>Próxima →        |                                         |
|                                      | 13/10/2016<br>13/10/2016<br>13/10/2016<br>13/10/2016 | DOCPE-2016-02301642 DGDYPC<br>DOCPE-2016-02301643 DGDYPC<br>DOCPE-2016-02301644 DGDYPC<br>DOCPE-2016-02301646 DGDYPC                      | Antecedentes penales Constancia de Inscripción AFIP del Administrador Certificado de Asistencia Curso de Basura Cero Certificado de Cursos de Actualización  — Anterior 1               | ©<br>©<br>©<br>Próxima →        |                                         |
|                                      | 13/10/2016<br>13/10/2016<br>13/10/2016<br>13/10/2016 | DOCPE-2016-02301642 DGDYPC<br>DOCPE-2016-02301643 DGDYPC<br>DOCPE-2016-02301644 DGDYPC<br>DOCPE-2016-02301646 DGDYPC                      | Antecedentes penales<br>Constancia de Inscripción AFIP del<br>Administrador<br>Certificado de Asistencia Curso de Basura Cero<br>Certificado de Cursos de Actualización<br>( Anterior 1 | ©<br>©<br>©<br>Próxima →        |                                         |
|                                      | 13/10/2016<br>13/10/2016<br>13/10/2016<br>13/10/2016 | DOCPE-2016-02301642DGDYPC<br>DOCPE-2016-02301643DGDYPC<br>DOCPE-2016-02301644DGDYPC<br>DOCPE-2016-02301646DGDYPC                          | Antecedentes penales Constancia de Inscripción AFIP del Administrador Certificado de Asistencia Curso de Basura Cero Certificado de Cursos de Actualización  — Anterior 1 Certar        | ©<br>©<br>©<br>Próxima →        |                                         |
|                                      | 13/10/2016<br>13/10/2016<br>13/10/2016<br>13/10/2016 | DOCPE-2016-02301642DGDYPC<br>DOCPE-2016-02301643DGDYPC<br>DOCPE-2016-02301644DGDYPC<br>DOCPE-2016-02301646DGDYPC                          | Antecedentes penales Constancia de Inscripción AFIP del Administrador Certificado de Asistencia Curso de Basura Cero Certificado de Cursos de Actualización  — Anterior 1 Certar        | ©<br>©<br>©<br>Próxima →        |                                         |
|                                      | 13/10/2016<br>13/10/2016<br>13/10/2016<br>13/10/2016 | DOCPE-2016-02301642DGDYPC<br>DOCPE-2016-02301643DGDYPC<br>DOCPE-2016-02301644DGDYPC<br>DOCPE-2016-02301646DGDYPC                          | Antecedentes penales Constancia de Inscripción AFIP del Administrador Certificado de Asistencia Curso de Basura Cero Certificado de Cursos de Actualización  ——Anterior 1 Certar        | ©<br>©<br>♥<br>Próxima →        | 11/6-00                                 |

# REGISTRO DE ADMINISTRADORES CONSORCIOS PRESENTACIÓN ANUAL DECLARACIÓN JURADA

| Tramitación a Distancia                                                   | 🗙 🌀 Dir. Gral. de Defensa y Pr 🛪 🎽 🎮 Marco Le        | gal   Buenos Air 🗴 🥊                                              |                                         |
|---------------------------------------------------------------------------|------------------------------------------------------|-------------------------------------------------------------------|-----------------------------------------|
| $\leftarrow$ $\rightarrow$ C (i) tad.hml.gcba.gob.ar/tramitesadistancia/R | PAConsorcioRequisitos.htm?idTramite=31               |                                                                   | ☆ :                                     |
| 🗰 Aplicaciones Ġ Google 🖂 Correo 🛋 🚳 Escritorio Únic                      | co 🔞 Planilla Salarial Vigent 🕒 www.boletinoficial.b | u 🕒 Inicio - Enviar un ticke 🔀 Google Maps 🕒 doctrina argentina   | » 🛅 Otros marcadores                    |
| Buenos Aires Ciudad                                                       |                                                      |                                                                   | En todo estás vos                       |
| 😭 Inicio > Tramitación a distancia >                                      | Nuevo Trámite                                        |                                                                   |                                         |
|                                                                           | Paso Pa                                              | aso Paso                                                          |                                         |
|                                                                           | 0 6                                                  | 23                                                                |                                         |
|                                                                           | Completa el formulario Aujunta los                   | documentos continua el tranite                                    |                                         |
| Regis                                                                     | tro Administradores de (                             | Consorcios Presentación Anual                                     |                                         |
|                                                                           | DE                                                   | LTC LTC                                                           |                                         |
|                                                                           | () Req                                               | uisitos del trâmite                                               |                                         |
|                                                                           | Datos del Consorcio *                                |                                                                   |                                         |
|                                                                           |                                                      | 00000                                                             |                                         |
|                                                                           | Nro. Matrícula Administrador *                       | 33338                                                             |                                         |
|                                                                           | Aão do administración dot                            | 2014 •                                                            |                                         |
|                                                                           | consorcio *                                          |                                                                   |                                         |
| 📀 🥝 🖸 🙋 🖉                                                                 |                                                      |                                                                   | ES 💊 👿 🍖 🌐 🖏 🌗 03:50 p.m.<br>20/10/2016 |
| 💌 Tramitación a Distancia                                                 | 🗙 🌀 Dir. Gral. de Defensa y Pr 🗙 🎽 Marco Le          | gal   Buenos Air 🗙 🧕                                              | ×                                       |
| ← → C (i) tad.hml.gcba.gob.ar/tramitesadistancia/R                        | PAConsorcioRequisitos.htm?idTramite=31               |                                                                   | ☆ :                                     |
| 🔛 Aplicaciones 🔓 Google 🖂 Correo 💌 🙄 Escritorio Únic                      | co 🔞 Planilla Salarial Vigent 📋 www.boletinoficial.b | u 🕒 Inicio - Enviar un ticke 🛛 🔀 Google Maps 🕒 doctrina argentina | >> Dtros marcadores                     |
| Buenos Aires Ciudad                                                       |                                                      |                                                                   | En todo estás vos                       |
| 😭 Inicio > Tramitación a distancia >                                      | Nuevo Trámite                                        |                                                                   |                                         |
|                                                                           | Nro. Matricula Administrador *                       | 99998                                                             |                                         |
|                                                                           | Año de administración del consorcio *                | 2014 •                                                            |                                         |
|                                                                           |                                                      |                                                                   |                                         |
|                                                                           | CUIT *                                               |                                                                   |                                         |
|                                                                           | ¿Realizó asamblea Ordinaria?                         | 🖲 SI 🔍 No                                                         |                                         |
|                                                                           |                                                      |                                                                   |                                         |
|                                                                           | Número de oblea de libro de<br>datos periódico *     | ٥                                                                 |                                         |
|                                                                           | Domicilio del Consorcio *                            |                                                                   |                                         |
|                                                                           |                                                      |                                                                   |                                         |
|                                                                           | Calley Altura *                                      |                                                                   | ES 🔥 🗰 🖛 🆛 🖬 03:50 p.m.                 |
|                                                                           |                                                      |                                                                   | 20/10/2016                              |

| 💌 Tramitación a Distancia 🗙 🌀 Dir. Gral. de Defensa y Pr. 🗙 🛤 Marc                                | co Legal   Buenos Aii 🗙 🔨 📄 Di\livecycle\tmp\pdfg-Lii 🗙 🦳              | 4 – @ ×                                          |
|---------------------------------------------------------------------------------------------------|------------------------------------------------------------------------|--------------------------------------------------|
| ← → C () tad.hml.gcba.gob.ar/tramitesadistancia/RPAConsorcioRequisitos.htm?idTramite=31           |                                                                        | ☆ :                                              |
| 🔢 Aplicaciones 🔓 Google 🖂 Correo 📫 🥃 Escritorio Unico 🚯 Planilla Salarial Vigeni 📋 www.boletinofi | cial.bux 📋 Inicio - Enviar un ticke 👷 Google Maps 🕒 doctrina argentina | Otros marcadores                                 |
| Duenos Aires Ciudad                                                                               | En to                                                                  | odo estás vos                                    |
| Inicio > Tramitación a distancia > Nuevo Trámite                                                  |                                                                        | ]                                                |
| Domicilio del Consorcio *                                                                         |                                                                        |                                                  |
| Calle y Altura *                                                                                  |                                                                        |                                                  |
| Piso / Dpto                                                                                       |                                                                        |                                                  |
| Código Postal *                                                                                   |                                                                        | - 1                                              |
| Teléfono                                                                                          |                                                                        |                                                  |
| 🖺 Guardar y Salir                                                                                 | Siguiente >                                                            |                                                  |
| Buenos Aires Ciudad                                                                               | Términos y Condiciones   Requerimientos Técnicos   Manual de Usuario   | Preguntas Frecuentes<br>016-10-13-2019 build 357 |
| 🚱 🍐 🖸 🔕 🙋 🚍 🚞                                                                                     |                                                                        |                                                  |

| Tramitación a Dist                           | ancia 🗙 🔇 🧿 Dir. Gral. de       | e Defensa y P 🛛 🗙 🔻 📥 Marco Legal   Bi | uenos Air 🗙 🏹 🗋 D:\live    | ecycle\tmp\pdfg-L1 ×                 |        |                         | a ×                |
|----------------------------------------------|---------------------------------|----------------------------------------|----------------------------|--------------------------------------|--------|-------------------------|--------------------|
| ← → C ③ tad.hml.gcba.gob.ar/tramitesadista   | incia/RPAConsorcioDocum         | mentacion.htm?tipoOperacion=           |                            |                                      |        |                         | ☆ :                |
| 🗰 Aplicaciones 🕝 Google 🖂 Correo 💻 🚇 Escrito | rio Único 	 🔞 Planilla Salarial | al Vigent 🗋 www.boletinoficial.bu 🗋    | ] Inicio - Enviar un ticke | 🔀 Google Maps 🛛 🕒 doctrina argentina |        | » 📔 Otros ma            | arcadores          |
| Buenos Aire Aclaraciones                     |                                 |                                        | a                          |                                      | do     |                         |                    |
| Inicio > Tramita<br>Empleados del conso      | rcio                            |                                        |                            |                                      | AZI    |                         |                    |
| Encargado Permanent                          | e con vivienda                  | ×                                      |                            |                                      |        |                         | ۰.                 |
| Encargado Permanent                          | e sin vivienda                  |                                        |                            |                                      |        |                         |                    |
| Encargado No Permar                          | ente Con vivienda               |                                        |                            |                                      |        |                         |                    |
| Encargado No Permar                          | ente Sin vivienda               |                                        |                            |                                      |        |                         |                    |
| Encargado Guardacoc                          | hes con vivienda                |                                        |                            |                                      |        |                         |                    |
| Encargado Guardacoc                          | hes sin vivienda                |                                        |                            |                                      |        |                         |                    |
| Personal Asimilado Co                        | n vivienda                      |                                        |                            |                                      |        |                         |                    |
| Personal Asimilado Sir                       | n vivienda                      |                                        |                            |                                      |        |                         | -                  |
| 😔 🤌 🖸 🔕 😫                                    |                                 |                                        |                            |                                      | es 🖕 👿 | No 12 € 10 03:5<br>20/1 | 56 p.m.<br>10/2016 |

|                                                                       | 💌 Tramitación a Distancia 🛛 🗙 🌀 Dir. Gral. c                                                                                                    | de Defensa y P 🗙 📕 Marco Legal   Buenos Air 🗴 🎽 🗈 D:\livecycle\tmp\pdfg-U 🗙 🚺                                                                                                    | _ <b>→</b> _ <b>→</b> ×                     |
|-----------------------------------------------------------------------|----------------------------------------------------------------------------------------------------|----------------------------------------------------------------------------------------------------|---------------------------------------------|
| ← → C (i) tad.hml.gcba                                                | .gob.ar/tramitesadistancia/RPAConsorcioDocu                                                                                                    | umentacion.htm?tipoOperacion=                                                                                                    | ☆ :                                         |
| 🔛 Aplicaciones 🔓 Google 🖂                                             | Correo 😐 🚳 Escritorio Único 🔞 Planilla Salar                                                                                                    | ial Vigent 📋 www.boletinoficial.bu 📋 Inicio - Enviar un ticke 👷 Google Maps  doctrina argentina                                                                                                    | » 🗋 Otros marcadores                        |
| Buenos Aire                                                           | Ayudante Temporario                                                                                                    |                                                                                                    | do estás vos                                |
| 🕼 Inicio > Tramita                                                    | Ayudante Temporario Media Jornada                                                                                                    |                                                                                                    | AZI IVANA MARIELA +                         |
|                                                                       | Ayudante Permanente con vivienda                                                                                                    |                                                                                                    |                                             |
|                                                                       | Ayudante Permanente sin vivienda                                                                                                    |                                                                                                    |                                             |
|                                                                       | Ayudante Permanente Media jornada                                                                                                    |                                                                                                    |                                             |
|                                                                       | Mayordomo Con vivienda                                                                                                    |                                                                                                    |                                             |
|                                                                       | Mayordomo Sin vivienda                                                                                                    |                                                                                                    |                                             |
|                                                                       | Intendente                                                                                                    |                                                                                                    |                                             |
|                                                                       | Datos del Encargado Permanente con vivienda                                                                                                    |                                                                                                    |                                             |
|                                                                       | Nombre y Apellido                                                                                                    |                                                                                                    |                                             |
|                                                                       | CUIL/CUIT                                                                                                    |                                                                                                    |                                             |
| 🕘 🏉 💽                                                                 | o 🔮 🖾 📚 🚞                                                                                                    |                                                                                                    | ES 🔔 🐻 🍢 🎦 🖏 👘 03:57 p.m.<br>20/10/2016     |
|                                                                       | 💌 Tramitación a Distancia 🛛 🗙 🌀 Dir. Gral. c                                                                                                    | de Defensa y Pir 🗙 📉 Marco Legal   Buenos Air 🗴 🎽 🗈 D:\livecycle\tmp\pdfg-Lii 🗙 🔭                                                                                                    | 1 - 8 ×                                     |
| $\leftarrow$ $\rightarrow$ C (i) tad.hml.gcba                         |                                                                                                    |                                                                                                    |                                             |
|                                                                       | .gob.ar/tramitesadistancia/RPAConsorcioDocu                                                                                                    | umentacion.htm?tipoOperacion=                                                                                                    | ☆ :                                         |
| 👖 Aplicaciones 🔓 Google 🖂                                             | .gob.ar/tramitesadistancia/RPAConsorcioDocu<br>Correo 🛋 🌚 Escritorio Único 🔞 Planilla Salar                                                                                                    | umentacion.htm?tipoOperacion =<br>ial Vigen: 🗋 www.boletinoficial.bui 🗋 Inicio - Enviar un ticke 👷 Google Maps 🙆 doctrina argentina                                                                                                    | ☆ :<br>> Otros marcadores                   |
| III Aplicaciones G Google 🖂                                           | .gob.ar/tramitesadistancia/RPAConsorcioDocu<br>Correo 💻 🙄 Escritorio Único 🔞 Planilla Salar<br>Mayordomo Con vivienda                                                                                                    | umentacion.htm?tipoOperacion=<br>ial Vigen: 🗋 www.boletinoficial.bu: 📋 Inicio - Enviar un ticke 👷 Google Maps 🖸 doctrina argentina                                                                                                    | ☆ :<br>> ○ Otros marcadores<br>do estás vos |
| III Aplicaciones G Google 🖂                                           | gob.ar/ tramitesadistancia/RPAConsorcioDocu<br>Correo R Scritorio Único D Planilla Salar<br>Mayordomo Con vivienda<br>Mayordomo Sin vivienda                                                                                                    | umentacion.htm?tipoOperacion=<br>ial Vigen: 🕐 www.boletinoficial.bu: 🕐 Inicio - Enviar un tick: 🥷 Google Maps 💽 doctrina argentina                                                                                                    | ★ :                                         |
| III Aplicaciones G Google ⊠<br>Buenos Airco<br>Arramita               | ugob.ar/tramitesadistancia/RPAConsorcioDocu<br>Correo 💌 🕼 Excritorio Único 🔞 Planilla Salar<br>Mayordomo Con vivienda<br>Mayordomo Sin vivienda<br>Intendente                                                                                                    | ial Vigen: D www.boletinoficial.bu: D Inicio - Enviar un tick: R Google Maps D doctrina argentina                                                                                                    | ★ :                                         |
| III Aplicaciones G Google 🖂                                           | ugob.ar/tramitesadistancia/RPAConsorcioDocu<br>Correo 💌 🕼 Excritorio Único 🔞 Planilla Salar<br>Mayordomo Con vivienda<br>Mayordomo Sin vivienda<br>Intendente<br>Datos del Encargado Permanente con vivienda                                                                                                    | ial Vigen:   Www.boletinoficial.bu:  Inicio - Enviar un tick:  Google Maps  doctrina argentina                                                                                                    | ★ :                                         |
| III Aplicaciones G Google 🖂                                           | gob.ar/tramitesadistancia/RPAConsorcioDocu<br>Correo R Scritorio Único Planilla Salar<br>Mayordomo Con vivienda<br>Mayordomo Sin vivienda<br>Intendente<br>Datos del Encargado Permanente con vivienda<br>Nombre y Apellido                                                                                                    | ial Vigen: [] www.boletinoficial.bu: [] Inicio - Enviar un tick: 👰 Google Maps [] doctrina argentina                                                                                                    | ★ :                                         |
| III Aplicaciones G Google ☑<br>Buenos Alro<br>☆ Inicio > Tramita      | gob.ar/tramitesadistancia/RPAConsorcioDocu<br>Correo Core Contraction Contraction Contractio | Imentacion.htm?tipoOperacion= Ial Vigen:  Inicio - Enviar un ticke  Google Maps Inicio - Enviar un ticke Inicio - Enviar un ticke Inicio - Envi Inicio - Enviar un ticke In                                                                                                    | ★ :                                         |
| III Aplicaciones G Google ☑<br>Buenos Alro<br>☆ Inicio > Tramita      | .gob.ar/tramitesadistancia/RPAConsorcioDocu         Correo <ul> <li>© Escritorio Único</li> <li>Planilla Salar</li> </ul> Mayordomo Con vivienda            Mayordomo Sin vivienda            Intendente           Datos del Encargado Permanente con vivienda         Nombre y Apellido           CUL/CUIT           Datos del Encargado Permanente sin vivienda                                                                                                    | Imentacion.htm?tipoOperacion= ial Vigen:                                                                                                    | ★ :                                         |
| III Aplicaciones G Google ⊠<br>Buenos Airo<br>M Inicio > Tramita      | .gob.ar/tramitesadistancia/RPAConsorcioDocu         Correo <ul> <li>© Escritorio Único</li> <li>Planilla Salar</li> </ul> Mayordomo Con vivienda            Mayordomo Sin vivienda            Intendente           Datos del Encargado Permanente con vivienda         Nombre y Apellido           CUL/CUIT           Datos del Encargado Permanente sin vivienda         Datos del Encargado No Permanente con vivienda                                                                                                    | Imentacion.htm?tipoOperacion= Ial Vigen:                                                                                                    | ★ :                                         |
| III Aplicaciones G Google ⊠<br>Buenos Airo<br>M Inicio > Tramita      | .gob.ar/tramitesadistancia/RPAConsorcioDocu         Correo <ul> <li>Scritorio Único</li> <li>Planilla Salar</li> </ul> Mayordomo Con vivienda <ul> <li>Mayordomo Sin vivienda</li> <li>Intendente</li> <li>Datos del Encargado Permanente con vivienda</li> <li>Nombre y Apellido</li> <li>CUL/CUIT</li> <li>Datos del Encargado Permanente sin vivienda</li> <li>Datos del Encargado No Permanente sin vivienda</li> <li>Datos del Encargado No Permanente sin vivienda</li> </ul>                                                                                                    | amentacion.htm?tipoOperacion=                                                                                                    | ★ :                                         |
| III Aplicaciones G Google ⊠<br>Buenos Airo<br>☆ Inicio > Tramita      | gob.ar/tramitesadistancia/RPAConsorcioDocu Correo      Go Escritorio Único      Planilla Salar Mayordomo Con vivienda      Mayordomo Sin vivienda      Intendente      Datos del Encargado Permanente con vivienda      Datos del Encargado Permanente sin vivienda      Datos del Encargado Permanente sin vivienda      Datos del Encargado No Permanente sin vivienda      Datos del Encargado No Permanente sin vivienda      Datos del Encargado No Permanente sin vivienda      Datos del Encargado Guardacoches con vivienda                                                                                                    | al Vigen:                                                                                                    | ★ :                                         |
| III Aplicaciones G Google ⊠<br>Buenos Airo<br>☆ Inicio > Tramita      | gob.ar/tramitesadistancia/RPAConsorcioDocu Correo R Scritorio Único Planilla Salar Mayordomo Con vivienda Mayordomo Sin vivienda Intendente Datos del Encargado Permanente con vivienda Nombre y Apellido CUL/CUIT Datos del Encargado Permanente sin vivienda Datos del Encargado No Permanente sin vivienda Datos del Encargado No Permanente sin vivienda Datos del Encargado No Permanente sin vivienda Datos del Encargado No Permanente sin vivienda Datos del Encargado Guardacoches con vivienda Datos del Encargado Guardacoches sin vivienda Datos del Encargado Guardacoches sin vivienda Datos del Encargado Guardacoches sin vivienda Datos del Encargado Guardacoches sin vivienda Datos del Encargado Guardacoches sin vivienda                                                                                                    | al Vigen:                                                                                                    | ★ :                                         |
| III Aplicaciones G Google ⊠<br>Buenos Airo<br>☆ Inicio > Tramita      | gob.ar/tramitesadistancia/RPAConsorcioDocu     Correo      Correo      Co        | al Vigen:   Www.boletinoficial.bu: Inicio - Enviar un tick: Coogle Maps Coogle Maps Coogle                                                                                                    | ★ :                                         |
| III Aplicaciones G Google ⊇<br>Buenos Aire<br>☆ Inicio > Tramita      | gob.ar/tramitesadistancia/RPAConsorcioDocu     Correo      Go ary tramitesadistancia/RPAConsorcioDocu     Correo      Go ary tramitesadistancia/RPAConsorcioDocu     Correo      Mayordomo Con vivienda     Mayordomo Sin vivienda     Intendente     Datos del Encargado Permanente con vivienda     Nombre y Apellido     CUIL/CUIT     Datos del Encargado Permanente sin vivienda     Datos del Encargado No Permanente sin vivienda     Datos del Encargado No Permanente sin vivienda     Datos del Encargado Guardacoches sin vivienda     Datos del Encargado Guardacoches sin vivienda     Datos del Encargado Guardacoches sin vivienda     Datos del Personal Asimilado sin vivienda     Datos del Personal Asimilado sin vivienda     Datos del Personal Asimilado sin vivienda                                                                                                    | ala Vigeni Di Www.boletinoficial.bui Di Inicio - Enviar un ticki R Google Maps Di doctrina argentina                                                                                                    | ★ :                                         |
| III Aplicaciones G Google ⊠<br>Buenos Aire<br>☆ Inicio > Tramita      | gob.ar/tramitesadistancia/RPAConsorcioDocu     Correo      Correo      Co        | al Vigen:                                                                                                    | ★ :                                         |
| III Aplicaciones G Google ⊠<br>Buenos Aire<br>Marine Inicio > Tramita | gob.ar/tramitesadistancia/RPAConsorcioDocu     Correo      Correo      Co        | al Vigeni 🗋 www.boletinoficial.bui 🗋 Inicio - Enviar un ticki 🛣 Google Maps 💽 doctrina argentina<br>al Vigeni 🗋 www.boletinoficial.bui 🗋 Inicio - Enviar un ticki 🛣 Google Maps i doctrina argentina<br>al vigeni i doctrina argentina<br>al vigeni i doctrina argenti doctrina<br>al vigeni i | ★ :                                         |

|                                                                                                    |                                                                                                    | 182                                                                                                    |                                                                                                    |                             |                                                                                                    |
|----------------------------------------------------------------------------------------------------|----------------------------------------------------------------------------------------------------|----------------------------------------------------------------------------------------------------|----------------------------------------------------------------------------------------------------|-----------------------------|----------------------------------------------------------------------------------------------------|
|                                                                                                    | 💌 Tramitación a Distancia 🛛 🗙 🌀 Dir. Gral. d                                                                                                    | le Defensa y Pr 🗙 🎽 🍽 Marco Legal [1                                                                                                 | luenos Air 🗙 🏹 🗋 D:\livecycle\tmp\pdfg-U 🗙 🔪                                                                                                    |                             |                                                                                                    |
| ← → C (i) tad.hml.gcba                                                                                                    | .gob.ar/tramitesadistancia/RPAConsorcioDocu                                                                                                    | mentacion.htm?tipoOperacion=                                                                                                    |                                                                                                    |                             | ☆ :                                                                                                    |
| Aplicaciones G Google 🖂                                                                                                    | Correo 📕 🌍 Escritorio Unico 🐚 Planilla Salari                                                                                                    | al Vigent 📋 www.boletinoficial.bue                                                                                                   | ] Inicio - Enviar un ticke 🔀 Google Maps 🕒 doctr                                                                                                    | ina argentina               | Otros marcadores                                                                                                    |
|                                                                                                    | Datos del Personal Vigilancia Nocturna                                                                                                    |                                                                                                    |                                                                                                    |                             | lo estás vos                                                                                                    |
| 🔿 Inicio > Tramita                                                                                                    | Datos del Personal Vigilancia Diurna                                                                                                    |                                                                                                    |                                                                                                    |                             | ZI IVANA MARIELA -                                                                                                    |
|                                                                                                    | Datos del Personal Vigilancia Media Jornada                                                                                                    |                                                                                                    |                                                                                                    |                             |                                                                                                    |
|                                                                                                    | Datos del Ayudante Temporario                                                                                                    |                                                                                                    |                                                                                                    |                             |                                                                                                    |
|                                                                                                    | Datos del Ayudante Temporario Media Jornada                                                                                                    |                                                                                                    |                                                                                                    |                             |                                                                                                    |
|                                                                                                    | Datos del Ayudante Permanente con vivienda                                                                                                    |                                                                                                    |                                                                                                    |                             |                                                                                                    |
|                                                                                                    | Datos del Ayudante Permanente Sin vivienda                                                                                                    |                                                                                                    |                                                                                                    |                             |                                                                                                    |
|                                                                                                    | Datos del Ayudante Permanente Media Jornada                                                                                                    |                                                                                                    |                                                                                                    |                             |                                                                                                    |
|                                                                                                    | Datos del Mayordomo con vivienda                                                                                                    |                                                                                                    |                                                                                                    |                             |                                                                                                    |
|                                                                                                    | Datos del Mayordomo sin vivienda                                                                                                    |                                                                                                    |                                                                                                    |                             |                                                                                                    |
|                                                                                                    | Datos del miendente                                                                                                    |                                                                                                    |                                                                                                    |                             |                                                                                                    |
|                                                                                                    | Rendición de cuentas aprobada del período                                                                                                    |                                                                                                    | <b>)</b>                                                                                                    |                             |                                                                                                    |
|                                                                                                    | Nº Libro de Actas                                                                                                    |                                                                                                    | <ul> <li>No se permite vacio o espacios en X<br/>blanco.</li> </ul>                                                                                                    |                             |                                                                                                    |
|                                                                                                    | Acta N°                                                                                                    |                                                                                                    | diferente                                                                                                    |                             |                                                                                                    |
|                                                                                                    | -                                                                                                    |                                                                                                    | <b></b>                                                                                                    |                             |                                                                                                    |
|                                                                                                    | recha                                                                                                    |                                                                                                    |                                                                                                    |                             |                                                                                                    |
|                                                                                                    | N° Foja                                                                                                    |                                                                                                    |                                                                                                    |                             |                                                                                                    |
|                                                                                                    | Garantía de actividad                                                                                                    |                                                                                                    |                                                                                                    |                             |                                                                                                    |
|                                                                                                    |                                                                                                    |                                                                                                    | ×                                                                                                    |                             | 02:57 n m                                                                                                    |
|                                                                                                    | V V K S 🔒                                                                                                    |                                                                                                    |                                                                                                    | ES 🔺 (                      | V 😼 🖽 🖏 🗘 20/10/2016                                                                                                    |
|                                                                                                    | Tramitación a Distancia                                                                                                    | N                                                                                                    |                                                                                                    |                             |                                                                                                    |
|                                                                                                    |                                                                                                    | se Defensa y P 🗴 🦷 Marco Legal   1                                                                                                   | luenos Air 🗙 🐧 D:\livecycle\tmp\pdfg-Li 🗙 🔪                                                                                                    |                             |                                                                                                    |
| ← → C () tad.hml.gcba                                                                                                    | .gob.ar/tramitesadistancia/RPAConsorcioDocu                                                                                                    | ine Derensa y P X Marco Legal  <br>Imentacion.htm?tipoOperacion=                                                                     | luenos Aii × Y 📄 D:\livecycle\tmp\pdfg-U × 🔪                                                                                                    |                             | ☆ :                                                                                                    |
| ← → C (i) tad.hml.gcba                                                                                                    | ugob.ar/tramitesadistancia/RPAConsorcioDocu<br>Correo 💻 😨 Escritorio Único 🔞 Planilla Salari                                                                                                    | ine Detents y P × Marco Legal  <br>Imentacion.htm?tipoOperacion =                                                                    | uenos Arr 🗴 🚺 DAlivecyclektmpkpdfg-Li 🗴                                                                                                    | ina argentina               | A = ■ × A : > Otros marcadores                                                                                                    |
| ← → C ① tad.hml.gcba                                                                                                    | gobartramitesadistancia/RPAConsorcioDocu Correo                                                                                                    | le Defensa y Prox Araco Legar (<br>Imentacion.htm?tipoOperacion=<br>ial Vigent () www.boletinoficial.bur ()                          | luenos Ali x X iii DAlweydeltimplpdfg-Li X                                                                                                    | ina argenti <mark>na</mark> | ☆ :                                                                                                    |
| ← → C ③ tad.hml.gcba                                                                                                    | gob ar/tramitesadistancia/RPAConsorcioDocu<br>Correo ≝ © Escritorio Unico ⊚ Planila Salari<br>Nº Libro de Actas<br>Acta N°                                                                                                    | ie verensa y Prox Arroo cega (<br>mentacion.htm?tipoOperacion=<br>ial Vigent D www.boletinoficial.bur (<br>1<br>15                   | luenos Ali X Y DAliveryde\tmp\pdfg-L1 X                                                                                                    | ina argentina               |                                                                                                    |
| <ul> <li>← → C ① tad.hml.gcba</li> <li>Aplicaciones G Google ☑</li> <li>Buenos Airo</li> <li>▲ Inicio &gt; Tramita</li> </ul>                            | gob.ar/tramitesadistancia/RPAConsorcioDocu<br>Correo ≝ © Escritorio Unico ⊚ Planilla Salar<br>Nº Libro de Actas<br>Acta N°                                                                                                    | al Vigen:   Auto Logar    mentacion.htm?tipoOperacion=  al Vigen:   1  1  15  auto.com                                               | luenos Ali X i DAliverydektmphpdfg-Li X                                                                                                    | ina argentina               |                                                                                                    |
| <ul> <li>← → C</li> <li>① tad.hml.gcba</li> <li>Aplicaciones</li> <li>G Google</li> <li>② Buenos Aire</li> <li>③ Inicio &gt; Tramita</li> </ul>          | gob.ar/tramitesadistancia/RPAConsorcioDocu<br>Correo ■ © Escritorio Unico ● Planila Salar<br>Nº Libro de Actas<br>Acta N°<br>Fecha                                                                                                    | e uelena y P X ▲ Marko Legar  <br>mentacion.htm?tipoOperacion=<br>ial Vigeni                                                         | Juenos Air X DAlwecyclektmplpdfg-LD X                                                                                                    | ina argentina               |                                                                                                    |
| ← → C ① tad.hml.gcba Aplicaciones G Google ☑ ② Buenos Airce ③ Inicio > Tramita                                                                           | gob.ar/tramitesadistancia/RPAConsorcioDocu<br>Correo ■ © Escritorio Unico ● Planila Salar<br>Nº Libro de Actas<br>Acta N°<br>Fecha<br>Nº Foja                                                                                                    | e Ueleita y P X ▲ Marko Legal  <br>mentacion.htm?tipoOperacion=<br>ial Vigeni                                                        | uuenos Ain × i DAlwecycle\tmp\pdfg-Li ×                                                                                                    | ina argentina               | x = o ×<br>x :<br>x :<br>x :<br>x :<br>x :<br>x :<br>x :<br>x :                                                                                                    |
| <ul> <li>← → C</li> <li>① tad.hml.gcba</li> <li>Aplicaciones</li> <li>G Google</li> <li>② Buenos Aire</li> <li>③ Inicio &gt; Tramita</li> </ul>          | gob.ar/tramitesadistancia/RPAConsorcioDocu<br>Correo ■ © Escritorio Unico ● Planila Salar<br>Nº Libro de Actas<br>Acta N°<br>Fecha<br>Nº Foja<br>[Garantia de actividad                                                                                                    | le Ueleita y P X A Marco Lega [<br>mentacion.htm?tipoOperacion=<br>ial Vigen: ] www.boletinoficial.bu<br>1<br>15<br>10/10/2015<br>52 | uuenos Air × DAlivecycle\timp\pdfg-Li ×                                                                                                    | ina argentina               | x = 0 ×<br>x :<br>Ctros marcadores<br>co estás vos<br>z/ IVANA MARIELA →                                                                                                    |
| <ul> <li>← → C</li> <li>① tad.hml.gcba</li> <li>Aplicaciones</li> <li>G Google</li> <li>② Buenos Airo</li> <li>③ Inicio &gt; Tramita</li> </ul>          | gob.ar/tramitesadistancia/RPAConsorcioDocu Correo ■ © Escritorio Unico ● Planila Salar N* Libro de Actas Acta N* Fecha N* Foja [Garantia de actividad Descritividad                                                                                                    | Werkey P X Marko Legal   mentacion.htm?tipoOperacion= ial Vigen:  1 1 1 15 10/10/2015 52                                             | uuenos Air × I DAlivecyclettmplypdfg-Li ×                                                                                                    | ina argentina               | <ul> <li>∠ = 0 ×</li> <li>☆ :</li> <li>Ctros marcadores</li> <li>do estás vos</li> <li>IVANA MARIELA -</li> </ul>                                                                                                    |
| <ul> <li>← → C</li> <li>① tad.hml.gcba</li> <li>Aplicaciones</li> <li>G Google</li> <li>② Buenos Arco</li> <li>③ Inicio &gt; Tramita</li> </ul>          | gob.ar/tramitesadistancia/RPAConsorcioDocu<br>Correo ■ © Escritorio Unico ● Planila Salar<br>Nº Libro de Actas<br>Acta N°<br>Fecha<br>Nº Foja<br>[Garantia de actividad<br>Garantia de actividad                                                                                                    | Aprueba el patrimonio                                                                                                    | uuenos Air × S DAlivecyclettmplpdfg-Li ×                                                                                                    | ina argentina               |                                                                                                    |
| <ul> <li>← → C</li> <li>① tad.hml.gcba</li> <li>Aplicaciones</li> <li>G Google</li> <li>☑</li> <li>Buenos Airo</li> <li>☑ Inicio &gt; Tramita</li> </ul> | Gobard Control Control C  | Aprueba el patrimonio<br>Securo de responsabilidad profesional                                                                       | Inicio - Enviar un ticke       Google Maps       doctr         Inicio - Enviar un ticke       Google Maps       doctr                                                                                                    | ina argentina               | <ul> <li>∠ = 0 ×</li> <li>∴ Chros marcadores</li> <li>io estás vos</li> <li>IVANA MARIELA.&gt;</li> </ul>                                                                                                    |
| ← → C ① tad.hml.gcba Aplicaciones G Google ☑ Buenos Aire ↑ Inicio > Tramita                                                                              | gob.ar/tramitesadistancia/RPAConsorcioDocu Coreo ■ © Escritorio Unico ● Planila Salari N* Libro de Actas Acta N* Fecha N* Foja [Garantia de actividad Garantia de actividad [Aprueba el patrimonio [Seguro de responsabilidad profesional] [Context]                                                                                                    | Aprueba el patrimonio<br>Becuro de responsabilidad profesional                                                                       | Inicio - Enviar un ticke       Coogle Maps       doctr         Inicio - Enviar un ticke       Coogle Maps       doctr                                                                                                    | ina argentina               | <ul> <li>∠ = 0 ×</li> <li>∴ Chros marcadores</li> <li>do estás vos</li> <li>zr ivana MarieLa -</li> </ul>                                                                                                    |
| <ul> <li>← → C ① tad.hml.gcba</li> <li>Aplicaciones G Google ☑</li> <li>Buenos Aire</li> <li>Minicio &gt; Tramita</li> </ul>                             | Gobard (Tramitesadistancia/RPAConsorcioDocu<br>Gobard (Tramitesadistancia/RPAConsorcioDocu<br>Correo ■ © Escritorio Unico ● Planila Salari<br>N* Libro de Actas<br>Acta N*<br>Fecha<br>N* Foja<br>[Garantia de actividad<br>Garantia de actividad<br>[Aprueba el patrimonio<br>[Seguro de responsabilidad profesional<br>[Cuenta bancaria del consorcio                                                                                                    |                                                                                                    | Inicio - Enviar un ticke       Coogle Maps       doctr         Inicio - Enviar un ticke       Coogle Maps       doctr                                                                                                    | ina argentina               | <ul> <li>∠ = □ ×</li> <li>∴ Ctros marcadores</li> <li>do estás vos</li> <li>zzí tvana MarcieLA -</li> </ul>                                                                                                    |
| ← → C ① tad.hml.gcba ∰ Aplicaciones G Google ☑ Buenos Are ☆ Inicio > Tramita                                                                             | gob.ar/tramitesadistancia/RPAConsorcioDocu Correo                                                                                                    | Auto Legal  mentacion.htm?tipoOperacion= al Vigen:  1  1  1  1  1  1  1  1  1  1  1  1  1                                            | Uuenos Air ×        DAlivecyclet/mplpdfg-Li ×         Inicio - Enviar un ticke       Google Maps         Image: State of the state of the state of the  | ina argentina               | <ul> <li>∠ = □ ×</li> <li>☆ :</li> <li>Chrosmarcadores</li> <li>do estás vos</li> <li>zzi tvana MarieLA +</li> </ul>                                                                                                    |
| ← → C ① tad.hml.gcba ∰ Aplicaciones G Google ☑ @ Buenos Aire Minicio > Tramita                                                                           | construction of a second of the second of the second  | Aproba el patrimonio Securo de responsabilidad profesional                                                                           | Uuenos Alii × in DAlivecycle/timplpdfg-Lii ×         Inicio - Enviar un ticke       Google Maps       doctr         Image: Inicio - Enviar un ticke       Google Maps       doctr         Image: Inicio - Enviar un ticke       Google Maps       doctr                                                                                                    | ina argentina               | A → → → → → → → → → → → → → → → → → → →                                                                                                    |
| ← → C ① tad.hml.gcba ∰ Aplicaciones G Google ☑ @ Buenos Aire Minicio > Tramita                                                                           | construction of control of the second of the second o | Aprueba el patrimonio Securo de responsabilidad profesional                                                                          | Uuenos Air ×       DAlweydeltmplpdfg-Li ×         Inicio - Enviar un ticke       Google Maps         Image: State of the state of the stat | ina argentina               | A → → → → → → → → → → → → → → → → → → →                                                                                                    |
| ← → C ① tad.hml.gcba                                                                                                    | construction of the second of the second of the secon | Apreba el patrimono Securo de responsabilidad profesional                                                                            | Uuenos Alii × in DAlivecycle/timplpdfg-Lii ×         Inicio - Enviar un ticke       Google Maps       doctr         III       IIII       IIIIIIIIIIIIIIIIIIIIIIIIIIIIIIIIIIII                                                                                                    | ina argentina               | A → → → → → → → → → → → → → → → → → → →                                                                                                    |
| ← → C ① tad.hml.gcba                                                                                                    | constrainte de la consorcio     consorcio     consorc | Aproba el patrimono Securo de responsabilidad profesional                                                                            | Unclose All       X       DAllweeydelt/mplpdfg-Li       X         Inicio - Enviar un ticke       Google Maps       Google Maps       Google Maps         Image: State of the state of the state o                                     | ina argentina               | A Chrosmarcadores A Chrosmarcadores                                                                                                    |
| ← → C ① tad.hml.gcba                                                                                                    | constrainte de la consorcia de la consorcia de la consorc | Aproeba et patrimonio Beauro de responsabilidad profesional                                                                          | Uuenos Ali ×      DAlweydeltmplpdfg-Li ×       1 Inicio - Enviar un ticke     Google Maps       1     Google Maps       1     Google Maps                                                                                                    | ina argentina               | A Chrosmarcadores A Chrosmarcadores                                                                                                    |
| ← → C ① tad.hml.gcba                                                                                                    | gob.ar/tramitesadistancia/RPAConsorcioDocu     gob.ar/tramitesadistancia/RPAConsorcioDocu     Correo                                                                                                    | Aproeba el patrimonio Securo de responsabilidad profesional                                                                          | Uuenos Ali ×      DAlweydeltmplpdfg-Li ×       Inicio - Enviar un ticke     Google Maps       ©     doctr                                                                                                    | ina argentina               | A → → → → → → → → → → → → → → → → → → →                                                                                                    |
| ← → C ① tad.hml.gcba ∰ Aplicaciones G Google ☑ ② Buenos Arce ③ Inicio > Tramita                                                                          | gob.ar/tramitesadistancia/RPAConsorcioDocu     gob.ar/tramitesadistancia/RPAConsorcioDocu     Correo                                                                                                    | Aproba el patrimonio Securo de responsabilidad profesional                                                                           | Uuenos Ali ×      DAlweydeltmplpdfg-Li ×       Inicio - Enviar un ticke     Google Maps       ©     doctr                                                                                                    | ina argentina               | A Construction of the second second seco |

|                                                                                                    |                                                                                                    |                                                                                                    |                                                               | _    | the second second second second second second second second second second second second second second second se                                                                                                    |
|----------------------------------------------------------------------------------------------------|----------------------------------------------------------------------------------------------------|----------------------------------------------------------------------------------------------------|---------------------------------------------------------------|------|----------------------------------------------------------------------------------------------------|
|                                                                                                    | 💌 Tramitación a Distancia 🛛 🗙 🌀 Dir. Gral. d                                                                                                    | e Defensa y Pr 🗙 💙 🎮 Marco Legal   F                                                                                                    | Buenos Air 🗙 👘 D:\livecycle\tmp\pdfg-Li 🗙 🔽                   |      | _ <b>∂</b> ×                                                                                                    |
| ← → C (i) tad.hml.gcba                                                                                                    | a.gob.ar/tramitesadistancia/RPAConsorcioDocu                                                                                                    | mentacion.htm?tipoOperacion=                                                                                                    |                                                               |      | ☆ :                                                                                                    |
| 👖 Aplicaciones 🔓 Google 🖂                                                                                                    | Correo 💌 🥥 Escritorio Único 🛞 Planilla Salari                                                                                                    | al Vigent 🗋 www.boletinoficial.bu [<br>10/10/2015                                                                                                    | ] Inicio - Enviar un ticke 🔀 Google Maps 🕒 doctrina argentina |      | >> Ctros marcadores                                                                                                    |
| Buenos Aire                                                                                                    |                                                                                                    |                                                                                                    |                                                               |      | do estás vos                                                                                                    |
| ☆ Inicio > Tramita                                                                                                    | N° Foja                                                                                                    | 52                                                                                                    |                                                               |      | AZI IVANA MARIELA +                                                                                                    |
|                                                                                                    | Garantía de actividad                                                                                                    |                                                                                                    |                                                               |      |                                                                                                    |
|                                                                                                    | Garantía de actividad                                                                                                    | Aprueba el patrimonio                                                                                                    |                                                               |      |                                                                                                    |
|                                                                                                    | Aprueba el patrimonio                                                                                                    |                                                                                                    |                                                               |      |                                                                                                    |
|                                                                                                    | Nº Libro de Actas                                                                                                    | 1                                                                                                    |                                                               |      |                                                                                                    |
|                                                                                                    | Acta N°                                                                                                    | 15                                                                                                    |                                                               |      |                                                                                                    |
|                                                                                                    | Fecha                                                                                                    | 10/10/2015                                                                                                    |                                                               |      |                                                                                                    |
|                                                                                                    | N° Foja                                                                                                    | 52                                                                                                    | ]                                                             |      |                                                                                                    |
|                                                                                                    | Seguro de responsabilidad profesional                                                                                                    |                                                                                                    |                                                               |      |                                                                                                    |
|                                                                                                    | Cuenta bancaria del consorcio                                                                                                    |                                                                                                    |                                                               |      |                                                                                                    |
|                                                                                                    | Cuenta propia del consorcio                                                                                                    |                                                                                                    | •                                                             |      |                                                                                                    |
|                                                                                                    | Entidad de la cuenta bancaria                                                                                                    |                                                                                                    |                                                               |      |                                                                                                    |
|                                                                                                    | Libros obligatorios                                                                                                    |                                                                                                    |                                                               |      |                                                                                                    |
|                                                                                                    | Registro de Propietarios - Fecha de autorización y<br>Nº de Oblea RPACPH                                                                                                    |                                                                                                    |                                                               |      |                                                                                                    |
| 📀 🍐 💽                                                                                                    | 0 🕘 🖾 📚 🚞                                                                                                    |                                                                                                    |                                                               | ES 🛓 | Image: State of the state of the state of the |
| ľ                                                                                                    |                                                                                                    |                                                                                                    |                                                               |      |                                                                                                    |
|                                                                                                    | Tramitación a Distancia X 😈 Dir. Grai. d                                                                                                    | e Defensa y Pr 🗙 🍸 🏊 Marco Legal   E                                                                                                    | Buenos Air 🗙 🎽 D:\livecycle\tmp\pdfg-U 🗙 🔪                    |      |                                                                                                    |
| ← → C (i) tad.hml.gcba                                                                                                    | a.gob.ar/tramitesadistancia/RPAConsorcioDocu                                                                                                    | e Defensa y P: 🗙 🌇 Marco Legal   f<br>mentacion.htm?tipoOperacion=                                                                                                    | Buenos Air X D:\livecycle\tmp\pdfg-Li X                       |      |                                                                                                    |
| ← → C ③ tad.hml.gcba                                                                                                    | a.gob.ar/tramitesadistancia/RPAConsorcioDocu<br>Correo 🚆 🌚 Escritorio Único 🔞 Planilla Salari                                                                                                    | e Defensa y P: X Marco Legal   E<br>mentacion.htm?tipoOperacion=<br>al Vigent D www.boletinoficial.bu [                                                                                                    | Suenos Alin X X Dùliveryde\tmp\pdfg-Lin X                     |      | → — @ ×<br>☆ :<br>>> Otros marcadores                                                                                                    |
| ← → C ③ tad.hml.gcbz                                                                                                    | a gob.ar/tramitesadistancia/RPAConsorcioDocu<br>I Correo 💌 💭 Escritorio Único 🌘 Planilla Salari                                                                                                    | e Defensa y P × Marco Legal   E<br>mentacion.htm?tipoOperacion=<br>al Vigent 🗋 www.boletinoficial.bu                                                                                                    | Suenos Alin X * 10 DAlwecyclektmp/bdfg-LL X                   |      | A _ D ×<br>☆ :<br>>> Otros marcadores<br>do estás vos                                                                                                    |
| ← → C ① tad.hml.gcba                                                                                                    | agobar/tramitedun a Unanka A Otor Crace<br>agobar/tramitesadistancia/RPAConsorcioDocu<br>Correo E Otor Corro Unico O Planila Salari<br>Acta N*                                                                                                    | e Defensa y P × Marco Legal   E<br>mentacion.htm?tipoOperacion=<br>al Vigent (*) www.boletinoficial.bu                                                                                                    | Suenos Alin X * 10 DAlweydeltmplydfy-U X                      |      | A = B ×<br>☆ :<br>> ○ Otros marcadores<br>do estás vos                                                                                                    |
| ← → C ① tad.hml.gcb. H Aplicaciones G Google ☑ ∅ Buenos Airc ↑ Inicio > Tramita                                                     | Acta N*                                                                                                    | befensa y Pi X Marco Legal [8 mentacion.htm?tipoOperacion=     l/vigen:      www.boletinoficial.bui     [     15     10/10/2015                                                                                                    | Juenos Alin X * 10 DAlweydeltmplydfy-Ll X                     |      | A = 0 ×     ×     ×     ×     ×     ×     ×     ×     Co estás vos     AZI IVANA MARIELA →                                                                                                    |
| ← → C ① tad.hml.gcba III Aplicaciones G Google ☑ ② Buenos Airo ☆ Inicio > Tramita                                                   | Acta N°<br>Fecha<br>N° Foja                                                                                                    | Peterna y P X Marco Legal [E mentacion.htm?tipoOperacion= al Vigen:  www.boletinoficial.bu 15 10/10/2015 52                                                                                                    | Suenos Alin X * Do Dalweydeltmplypdfy-Ll X                    |      | A ■ X<br>★ :<br>> Otros marcadores<br>do estás vos<br>AZI WANA MARIELA →                                                                                                    |
| ← → C (① tad.hml.gcba<br>III Aplicaciones G Google M<br>Decensor Airo<br>M Inicio > Tramita                                         | Acta N* Fecha N° Foja Garantia de actividad                                                                                                    | Peterna y P X Marco Legal [ Marco Legal [ M | Suenos Alin X * Do Dalweydeltmplydfy-Ll X                     |      | A ■ X<br>÷ :<br>» © Otros marcadores<br>do estás vos<br>XZI VANA MARIELA →                                                                                                    |
| <ul> <li>← → C ① tad.hml.gcb.</li> <li>Aplicaciones G Google ☑</li> <li>Buenos Airc</li> <li>☐ Inicio &gt; Tramita</li> </ul>       | Traintaction a Distancia X Consortion Consumption      agobar/traintesadistancia/RPAConsortioDocu      Correo R Consortion Unico Planilla Salari      Acta N*      Fecha      N* Foja      Garantia de actividad      Garantia de actividad                                                                                                    | befensa y P X Marco Legal [     mentacion.htm?tipoOperacion=     al Vigen      www.boletinoficial.bu     [     16     10/10/2015     52     Seguro de responsabilidad profe                                                                                                    | Junicio - Enviar un ticke R Google Maps C doctrina argentina  |      | A = 0 ×<br>★ :<br>* ○ Otros marcadores<br>do estás vos                                                                                                    |
| <ul> <li>← → C ① tad.hml.gcba</li> <li>Aplicaciones G Google ☑</li> <li>② Buenos Airc</li> <li>☆ Inicio &gt; Tramita</li> </ul>     | Tramitedun a Unanvia A      Tomburden     agobar/tramitesadistancia/RPAConsorcioDocu      Correo      C      C     C     | befensa y P X Marco Legal [     mentacion.htm?tipoOperacion=     al Vigen      www.boletinoficial.bu     [     16     10/10/2015     52     Seguro de responsabilidad profe                                                                                                    | Juenos Ali X Y Do Dalweydeltmplydfg-Li X                      |      | A = 0 ×<br>★ :<br>* ○ Otros marcadores<br>do estás vos<br>AZI IVANA MARIELA +                                                                                                    |
| <ul> <li>← → C ① tad.hml.gcbz</li> <li>∴ Aplicaciones G Google ☑</li> <li>② Buenos Airc</li> <li>☆ Inicio &gt; Tramita</li> </ul>   | Tramitedun a Disancia X Consortance      agobar/tramitesadistancia/RPAConsortaDocu      Correo Consortance     Correo Consortance     Correo Consortance     Correo Consortance     Correo Consortance     Correo Consortance     Correo Consortance     Consortance          | befensa y P X Marco Legal [     mentacion.htm?tipoOperacion=     al Vigen P www.boletinoficial.bu     [     16     10/10/2015     52     Seguro de responsabilidad profe                                                                                                    | Juenos Ali X Y De Dalweydeltmplydfg-Li X                      |      | A = 0 ×<br>★ :<br>* © Otros marcadores<br>do estás vos<br>NZI IVANA MARIELA →                                                                                                    |
| <ul> <li>← → C (1) tad.hml.gcb.</li> <li>III Aplicaciones G Google C</li> <li>Buonos Airc</li> <li>☆ Inicio &gt; Tramita</li> </ul> | Traintadolin a Unandra X     Correction a Unandra X     Correction a U     | Befensa y P X Micro Legal [     mentacion.htm?tipoOperacion=     al Vigen www.boletinoficial.bui[     15     10/10/2015     52     Seguro de responsabilidad profe     SEGURITY                                                                                                    | Suenos Ali X III DAlweydeltmplydfy-U X                        |      | A B X<br>+ :<br>• Otros marcadores<br>do estás vos<br>Azrivana Mariela +                                                                                                    |
| <ul> <li>← → C ① tad.hml.gcbz</li> <li>∷ Aplicaciones G Google ☑</li> <li>② Buenos Airc</li> <li>☆ Inicio &gt; Tramita</li> </ul>   | Tramitedun a Disancia X Construction                                                                                                    | befensa y P X Marco Legal [     mentacion.htm?tipoOperacion=     al Vigen:      www.boletinoficial.bu: [         15         10/10/2015         52         Seguro de responsabilidad profe         SEGURITY                                                                                                    | Suenos Ali X Y De Dalweydeltmplopfig-Li X                     |      | A ■ X<br>★ :<br>* © Otros marcadores<br>do estás vos<br>AZI IVANA MARIELA +                                                                                                    |
| <ul> <li>← → C (i) tad.hml.gcb.</li> <li>III Aplicaciones G Google C</li> <li>Buonos Airc</li> <li>Inicio &gt; Tramita</li> </ul>   | Correo Control a Unitaria A Consortion Documentaria and a control of the analysis of the analysis of the anal | E Defensa y P X Micro Legal [ mentacion.htm?tipoOperacion= al Vigen  Www.boletinoficial.bui 15 10/10/2015 52 Seguro de responsabilidad profe SEGURITY 1234                                                                                                    | Suenos Ali X I DAlweydeltmplydfy-Li X                         |      | A B X<br>+ :<br>* Corros marcadores<br>do estás vos<br>AZIIVANA MARIELA +                                                                                                    |
| <ul> <li>← → C ① tad.hml.gcba</li> <li>∴ Aplicaciones G Google </li> <li>② Buenos Airc</li> <li>☆ Inicio &gt; Tramita</li> </ul>    | Traintadolin a Unandra X     Correction a Unandra X     Correction a U     | befensa y P X Micro Legal [     mentacion.htm?tipoOperacion=     al Vigen www.boletinoficial.bui[     15     10/10/2015     52     Seguro de responsabilidad profe     SEGURITY     1234                                                                                                    | Suenos Ali X III DAlweydeltmplydfy-Li X                       |      | A B X<br>* Cotros marcadores<br>do estás vos<br>AZIIVANA MARIELA *                                                                                                    |
| ← → C () tad.hml.gcba<br>Aplicaciones G Google<br>Buenos Airo<br>Inicio > Tramita                                                   | Traintadun a Disanol X Consorcio Cuenta propia del consorcio Cuenta propia del consorcio Cuenta propia del consorcio                                                                                                    | befensa y P X Marco Legal [     mentacion.htm?tipoOperacion=     al Vigen: D www.boletinoficial.bu: [         15         10/10/2015         52         Seguro de responsabilidad profe         SEGURITY         [         1234         ]                                                                                                    | Suenos Ali X Y De Dalweydeltmplupfig-Li X                     |      | A B ×<br>↔ :<br>→ Cotros marcadores<br>do estás vos<br>AZI IVANA MARIELA →                                                                                                    |
| ← → C () tad.hml.gcba<br>Aplicaciones C Google C<br>Duenos Anc<br>Inicio > Tramita                                                  | Traintadolin a Distancia / A Consorcio Docu Correo P Constrainte a Consorcio Correo P Constrainte a Consorcio Correo P Constrainte a Consorcio Correo P Constrainte a Consorcio Correo P Consorcio Constrainte a Consorcio Entidad de la cuenta bancaria                                                                                                    | befensa y P X Micro Legal [     mentacion.htm?tipoOperacion=     al Vigen www.boletinoficial.bui[     15     10/10/2015     52     Seguro de responsabilidad profe     SEGURITY     1234                                                                                                    | Suenos Ali X Y DAlweydeltmplypdfp-Li X                        |      | A B X<br>* Cotros marcadores<br>do estás vos<br>AZIIVANA MARIELA *                                                                                                    |
| ← → C () tad.hml.gcba                                                                                                    | Tramitadolna Distancia/RPAConsorcio Docu      Gora di al Distancia/RPAConsorcio Docu      Correo      Garantia     Correo      Correo     | E Defensa y P X Micro Lega [ ementacion.htm?tipoOperacion= al Vigen  in www.boletinoficial.bui [ i5 i0/10/2015 52 Seguro de responsabilidad profe SEGURITY 1234                                                                                                    | Suenos Ali X Y Dellweydeltmplypdfp-Li X                       |      | A B X<br>* Cotros marcadores<br>do estás vos<br>AZIIVANA MARIELA *                                                                                                    |
| <ul> <li>← → C ① tad.hml.gcba</li> <li>∴ Aplicaciones G Google ☑</li> <li>② Buenos And</li> <li>☆ Inicio &gt; Tramita</li> </ul>    | Tramitadolna Distancia/RPAConsorcio Docu      Gora di al Distancia/RPAConsorcio Docu      Correo Registrono Unico Registro de Planilla Salari      Acta N*      Fecha      N* Foja      Garantia de actividad      Garantia de actividad      Garantia de actividad      Garantia de actividad      Aprueba el patrimonio      Seguro de responsabilidad profesional      Empresa      CUIT      Póliza N*      Cuenta bancaria del consorcio      Cuenta propia del consorcio      Cuenta propia del consorcio      Entidad de la cuenta bancaria      Libros obligatorios      Registro de Propietanse - Fecha de autorización y                                                                                                    | Evelensay P X Marco Legal [ mentacion.htm?tipoOperacion= al Vigen  Www.boletinoficial.bui 15 10/10/2015 52 Seguro de responsabilidad profe SEGURITY 1234                                                                                                    | Suenos Ali X Y Dellweydeltmplyptig-Li X                       |      | A B X<br>* Coros marcadores<br>do estás vos<br>AZIIVANA MARIELA *                                                                                                    |

|                                                                                                    | 💌 Tramitación a Distancia 🛛 🗙 🌀 Dir. Gral. d                                                                                                    | e Defensa y Pr 🗙 🎽 🍽 Marco Legal   B                                                                                                    | uenos Aii 🗙 🕇 🖹 D:\livecycle\tmp\pdfg-L1 🗙 🔪                                                                                                    |                                                                                                    |
|----------------------------------------------------------------------------------------------------|----------------------------------------------------------------------------------------------------|----------------------------------------------------------------------------------------------------|----------------------------------------------------------------------------------------------------|----------------------------------------------------------------------------------------------------|
| ← → C ① tad.hml.gcba                                                                                                    | a.gob.ar/tramitesadistancia/RPAConsorcioDocu                                                                                                    | mentacion.htm?tipoOperacion=                                                                                                    |                                                                                                    | ☆ :                                                                                                    |
| ::: Aplicaciones G Google 🖂                                                                                                    | Correo 🎽 🥥 Escritorio Unico 📵 Planilla Salari<br>Póliza Nº                                                                                                    | 1234                                                                                                    | ] Inicio - Enviar un ticke 🛛 Google Maps 🕒 doct                                                                                                    | ina argentina » Utros marcadores                                                                                                    |
| Buenos Aire                                                                                                    |                                                                                                    |                                                                                                    | J                                                                                                    | do estás vos                                                                                                    |
| 🔿 Inicio > Tramita                                                                                                    | Cuenta bancaria dei consorcio                                                                                                    | [                                                                                                    | •                                                                                                    | AZI IVANA MARIELA +                                                                                                    |
|                                                                                                    | Cuenta propia del consorcio                                                                                                    | SI                                                                                                    |                                                                                                    |                                                                                                    |
|                                                                                                    | Entidad de la cuenta bancaria                                                                                                    | BANCO CIUDAD                                                                                                    | ]                                                                                                    |                                                                                                    |
|                                                                                                    | Libros obligatorios                                                                                                    |                                                                                                    |                                                                                                    |                                                                                                    |
|                                                                                                    | Registro de Propietarios - Fecha de autorización y                                                                                                    |                                                                                                    | <u>in</u>                                                                                                    |                                                                                                    |
|                                                                                                    | Nº de Oblea RPACPH                                                                                                    |                                                                                                    |                                                                                                    |                                                                                                    |
|                                                                                                    | Registro de Propietarios -Nº de Oblea RPACPH                                                                                                    |                                                                                                    |                                                                                                    |                                                                                                    |
|                                                                                                    | Registro de Firma de Copropietarios - Fecha de<br>autorización - ante RPACPH                                                                                                    |                                                                                                    |                                                                                                    |                                                                                                    |
|                                                                                                    | Administración - Fecha de apertura ante escribano                                                                                                    |                                                                                                    | <b> </b>                                                                                                    |                                                                                                    |
|                                                                                                    | Artas de Asamblea - Fenha de anertura ante                                                                                                    |                                                                                                    | (h)                                                                                                    |                                                                                                    |
|                                                                                                    | escribano                                                                                                    |                                                                                                    |                                                                                                    |                                                                                                    |
|                                                                                                    | Sueldos y Jornales - Fecha de rubrica                                                                                                    |                                                                                                    |                                                                                                    |                                                                                                    |
|                                                                                                    | Órdenes - Fecha de rubrica                                                                                                    |                                                                                                    | 1                                                                                                    |                                                                                                    |
|                                                                                                    |                                                                                                    |                                                                                                    | ]                                                                                                    |                                                                                                    |
|                                                                                                    | Ascensores - Año vigencia                                                                                                    |                                                                                                    |                                                                                                    |                                                                                                    |
|                                                                                                    |                                                                                                    |                                                                                                    |                                                                                                    |                                                                                                    |
|                                                                                                    |                                                                                                    |                                                                                                    |                                                                                                    |                                                                                                    |
| 🕙 😂 💟 🖉                                                                                                    | 💽 🐸 🚝 🚍 🚞 I                                                                                                    |                                                                                                    |                                                                                                    | ES 🔺 🐨 😼 🖶 🕄 🕪 20/10/2016                                                                                                    |
|                                                                                                    |                                                                                                    |                                                                                                    |                                                                                                    | 20/20/2020                                                                                                    |
|                                                                                                    | Tramitación a Distancia 🗙 🕝 Dir. Gral. d                                                                                                    | e Defensa y Pr 🗙 🎽 🏊 Marco Legal   B                                                                                                    | uenos Aii 🗙 💙 🗈 D:\livecycle\tmp\pdfg-Li 🗙 🔨                                                                                                    |                                                                                                    |
| ← → C ① tad.hml.gcba                                                                                                    | Tramitación a Distancia × ⓒ Dir. Gral. d<br>a.gob.ar/tramitesadistancia/RPAConsorcioDocu                                                                                                    | e Defensa y P: 🗙 🔽 🏊 Marco Legal   B<br>mentacion.htm?tipoOperacion=                                                                                                    | uenos Aii 🗙 💙 📄 D:\livecycle\tmp\pdfg-Lii 🗙 🔪                                                                                                    |                                                                                                    |
| ← → C ③ tad.hml.gcba                                                                                                    | Tramitación a Distancia X      Dir. Cral. d     a.gob.ar/tramitesadistancia/RPAConsorcioDocu     Correo                                                                                                    | e Defensa y P x Marco Legal   8<br>mentacion.htm?tipoOperacion=<br>al Vigent D www.boletinoficial.bu [                                                                                           | uenos Ali X 🕐 DAlivecycle\tmp\pdfg-Li X 💎                                                                                                    | ina argentina >> Cross marcadores                                                                                                    |
| ← → C ① tad.hml.gcbz                                                                                                    | Tramitación a Distancia X ⓒ Dir. Gral. d<br>a gob.ar/tramitesadistancia/RPAConsorcioDocu<br>Correo S ⓒ Escritório (nico ⓒ Planilla Salari<br>Toruenes + escrita ue ruonca                                                                                                    | 2 Defensa y P X Marco Legal   B<br>mentacion.htm?tipoOperacion =<br>al Vigent () www.boletinoficial.bu ()<br>2015                                                                                | uenos Ai x 🔻 DAlivecycletimptpdfg-Li x 🍸<br>I Inicio - Enviar un ticke 🥷 Google Maps 🖸 doct                                                                                                    | ina argentina                                                                                                    |
| ← → C ① tad.hml.gcbz<br>III Aplicaciones G Google ☑                                                                                             | Tramitación a Distancia X                                                                                                    | e Defensa y P X <b>Marco Legal   8</b><br>mentacion.htm?tipoOperacion=<br>V Vgen: <u>0</u> www.boletinoficial.bu: [<br>2015                                                                      | uenos A: x T DAlivecycle\tmp\pdfg-Li x T                                                                                                    | A A X<br>A A X<br>A A X<br>A A A X<br>A A X<br>A A X<br>A A X<br>A A X<br>A X                                                                                                    |
| ← → C ① tad.hml.gcba<br>Aplicaciones G Google<br>© Buenos Airo<br>C Inicio > Tramita                                                            | Tramitación a Distancia X O Dir. Gral. d<br>agob.ar/tramitesadistancia/RPAConsorcioDocu<br>Icoreo S O Excitorio función Planilla Salari<br>rouceres - ecra ce ruonca<br>Ascensores - Año vigencia                                                                                                    | Pefensa y P. X Marco Legal   8 mentacion.htm?tipoOperacion= N Vgen: D www.boletinoficiat.bu 2015                                                                                                 | uenos A: X DAlivecycle\tmp\pdfg-L X                                                                                                    | ina argentina                                                                                                    |
| <ul> <li>← → C ① tad.hml.gcba</li> <li>Aplicaciones G Google ☑</li> <li>② Buenos Aire</li> <li>▲ Inicio &gt; Tramita</li> </ul>                 | Tramitación a Distancia X O Dir. Gral. d agob.ar/tramitesadistancia/RPAConsorcioDocu. Correo O Correo Concorreo Concorreo Con                                                                                                    | e Defensa y P. X An Marco Legal   8<br>mentacion.htm?tipoOperacion=<br>al Vigen: Y www.boletinoficial.bur [<br>2015                                                                              | uenos Ai - X V - Dùliverycletimpipdfg-Li - X 🔽<br>1 Inicio - Enviar un ticke 💽 Google Maps 🖸 doct                                                                                                    | ina argentina                                                                                                    |
| ← → C (i) tad.hml.gcba<br>III Aplicaciones G Google M<br>Buenos Airo<br>M Inicio > Tramita                                                      | Tramitación a Distancia X ⓒ Dir. Gral. d<br>a.gob.ar/tramitesadistancia/RPAConsorcioDocu<br>Correo S ⓒ Escritorio Unico ⓒ Planilla Salari<br>Torveries - r ecina de Tudinica<br>Ascensores - Año vigencia<br>Ascensores - Patente AGC N*                                                                                                    | e Defensa y P. × ▲ Marco Legal [8<br>mentacion.htm?tipoOperacion=<br>al Vigen: ① www.boletinoficial.bu: ①<br>2015                                                                                | uenos A:: X C Dùlivecycle\Imp\pdfg-Li X                                                                                                    | ina argentina<br>Construction argentina<br>Construction argentina<br>Cons |
| ← → C (i) tad.hml.gcb.                                                                                                    | Tramitación a Distancia X ⓒ Dir. Gral. d a gob.ar/tramitesadistancia/RPAConsorcioDocu Corvenes - Lexindrio Unice ⓒ Planila Salari Covenes - Lexindro Unice Ascensores - Año vigencia Ascensores - Patente AGC N* Datos periódico - Fecha de autorización RPACPH                                                                                                    | e Defensa y P X N Marco Legal [8<br>mentacion.htm?tipoOperacion=<br>al Vigen: D www.boletinoficial.bu [2<br>2015<br>123<br>06/10/2015                                                            | uenos A: x T Dilivecyclet/Implpdfg-Li x T<br>Inicio - Enviar un tick: R Google Maps C doct                                                                                                    | A = A ×<br>☆ :<br>ina argentina                                                                                                    |
| ← → C (i) tad.hml.gcbz                                                                                                    | Tramitación a Distancia X 	 Dir. Graf. el<br>agob.ar/tramitesadistancia/RPAConsorcioDocu<br>Corvernes V Escritorio Unico 	 Planila Salari<br>Vouerres - recina ue ruonca<br>Ascensores - Año vigencia<br>Ascensores - Patente AGC N*<br>Datos periódico - Fecha de autorización RPACPH<br>Datos periódico - Nº de Obiea GCABA                                                                                                    | e Defensa y P X  Marco Legal   8 mentacion.htm?tipoOperacion= al Vigen: 2015 2015 123 06/10/2015 12345                                                                                           | uenos A: x C DAlivecyclet/Implpdfg-Li x C                                                                                                    | A = A ×<br>☆ :<br>ina argentina                                                                                                    |
| ← → C ① tad.hml.gcba                                                                                                    | Tramitación a Distancia X 	 Dir. Gral. el<br>agob.ar/tramitesadistancia/RPAConsorcioDocu<br>legob.ar/tramitesadistancia/RPAConsorcioDocu<br>legob.ar/tramitesadistan | a Defensa y P     X     Marco Legal [8       mentacion.htm?tipoOperacion=       Wigen:     0       www.boletinoficial.bur       2015       123       06/10/2015       12345                      | uenos A: x DAlivecyclet/Imptpdfg-Li x T                                                                                                    | A = A ×<br>☆ :<br>ina argentina * Cross marcadores<br>do estás vos<br>vz: IVANA MARIELA →                                                                                                    |
| ← → C ① tad.hml.gcba                                                                                                    | Tramitación a Distancia X O Dir. Gral. d<br>agob.ar/tramitesadistancia/RPAConsorcioDocu<br>Icorea Secritorio Onico Planila Salari<br>rouenes - recra ver ruonca<br>Ascensores - Año vigencia<br>Ascensores - Patente AGC N*<br>Datos periódico - Fecha de autorización RPACPH<br>Datos periódico - N* de Oblea GCABA<br>Otros Libros                                                                                                    | 2 Defensa y P × ■ Marco Legal   8<br>mentacion.htm?tipoOperacion=<br>2015<br>123<br>06/10/2015                                                                                                   | uenos A: X DAlivecycle\tmp\pdfg-Li X<br>Inicio - Enviar un tick: R Google Maps C doct                                                                                                    | A A A A A A A A A A A A A A A A A A A                                                                                                    |
| <ul> <li>← → C ① tad.hml.gcba</li> <li>Aplicaciones G Google ☑</li> <li>∅ ■uenos Airc</li> <li>๗ ■uenos Airc</li> <li>๗ ■luenos Airc</li> </ul> | Tramitación a Distancia × © Dir. Gral. d<br>agob.ar/tramitesadistancia/RPAConsorcioDocu<br>Icoreo © Ecrítorio Unico @ Planila Salari<br>rouenes + ecra ue ruonca<br>Ascensores - Año vigencia<br>Ascensores - Patente AGC N*<br>Datos periódico - Fecha de autorización RPACPH<br>Datos periódico - Nº de Oblea GCABA<br>Otros Libros<br>Edificio seguro                                                                                                    | e Defensa y P ×  Marco Legal   8<br>mentacion.htm?tipoOperacion=<br>N Vigen                                                                                                    | uenos A: X DAlivecycle\tmp\pdfg-Li X                                                                                                    | A A X<br>A A X<br>A A A X<br>A A A X<br>A A A X<br>A A A X<br>A A A X<br>A A A X<br>A A A A X<br>A A A A A A A A A A A A A A A A A A A                                                                                                     |
| <ul> <li>← → C ① tad.hml.gcba</li> <li>Aplicaciones G Google ☑</li> <li>② Euenos Airc</li> <li>☆ Inicio &gt; Tramita</li> </ul>                 | Tramitación a Distancia × © Dir. Gral. d<br>agob.ar/tramitesadistancia/RPAConsorcioDocu<br>Icoreo © Ecrítorio Unico ® Planila Salari<br>rouenes + ecra vervuonca<br>Ascensores - Año vigencia<br>Ascensores - Patente AGC N*<br>Datos periódico - Fecha de autorización RPACPH<br>Datos periódico - Nº de Oblea GCABA<br>Otros Libros<br>Edificio seguro<br>Profesional actuante                                                                                                    | Pedensa y P ×  Marco Legal   8<br>mentacion.htm?tipoOperacion=<br>N Vigen                                                                                                    | uenos A: X DAlivecycle/trmp/pdfg-L X<br>Inicio - Enviar un tick: R Google Maps C doct<br>Dalicio - Enviar un tick: R Google Maps C doct<br>Diaco - Enviar un tick: R Google Maps C doct<br>Diaco - Environ - Environ -                                                                                                    | A A X<br>A A X<br>A A X<br>A A X<br>A A X<br>A X                                                                                                    |
| <ul> <li>← → C ① tad.hml.gcba</li> <li>Aplicaciones G Google ☑</li> <li>② Buenos Aire</li> <li>▲ Inicio &gt; Tramita</li> </ul>                 | Tramitación a Distancia × ⓒ Dir. Gral. d agob.ar/tramitesadistancia/RPAConsorcioDocu Correo Construction (RPAConsorcioDocu Correo Construction (RPAConsorcioDocu Correo Construction) Ascensores - Año vigencia Ascensores - Año vigencia Ascensores - Patente AGC N* Datos periódico - Fecha de autorización RPACPH Datos periódico - N* de Oblea GCABA Otros Libros Edificio seguro Profesional actuante Matricula N*                                                                                                    | Pefensa y P X Marco Legal   8 mentacion.htm?tipoOperacion= MVgen D www.boletinoficial.bu 2015 123 06/10/2015 12345                                                                               | UERIOS AL X DAlivecycle/trmp/pdfg-L X<br>Inicio - Enviar un ticke Coogle Maps O doct<br>Inicio - Enviar un ticke Coogle Maps O doct<br>Inicio - Envi Inicio - Enviro - Enviro - Enviro - Enviro - Enviro - Envi                                                                                                    | A = A ×<br>☆ :<br>ina argentina * Cross marcadores<br>do estás vos<br>AZI IVANA MARIELA ▼                                                                                                    |
| ← → C ① tad.hml.gcba ∰ Aplicaciones G Google ☑ ② Buenos Airc ☆ Inicio > Tramita                                                                 | Tramitación a Distancia X 	 Dir. Graf. el<br>agob.ar/tramitesadistancia/RPAConsorcioDocu<br>Corce 	 2 Escritorio Unico 	 Planila Salari<br>Corcenes - Patente AGC N*<br>Ascensores - Año vigencia<br>Ascensores - Patente AGC N*<br>Datos penódico - Fecha de autorización RPACPH<br>Datos penódico - N* de Oblea GCABA<br>Otros Libros<br>Edificio seguro<br>Profesional actuante<br>Matricula N*<br>Centífica                                                                                                    | e Defensa y P X  Marco Legal [ 8 mentacion.htm?tipoOperacion= Wigen D www.boletinoficiatiou 2015 123 06/10/2015 12345                                                                            | uenos A: X DAlivecyclet/Impl.pdfg-Li X<br>Inicio - Enviar un tick: R Google Maps C doct<br>Dinicio - Enviar un tick: R Google Maps C doct<br>C doct<br>Dinicio - Enviar un tick: R Google Maps C doct<br>Dinicio - Enviar un tick: R Google Maps C doct<br>D doct<br>D doct | A ■ A ×<br>A = A ×<br>A = A ×<br>A ×<br>A = A ×<br>A = A ×<br>A = A ×<br>A ×<br>A ×<br>A ×<br>A ×<br>A ×<br>A ×<br>A ×                                                                                                    |
| ← → C ① tad.hml.gcba                                                                                                    | Tramitación a Distancia X 	 Dir. Graf. el a gob.ar/tramitesadistancia/RPAConsorcioDocu logo ar/tramitesadistancia/RPAConsorcioDocu logo ar/tramitesadistancia/RPAConsorcia/RPAConsorcia/RPAConsorcia/                                                                                                    | e Defensa y P × ■ Marco Legal [8<br>mentacion.htm?tipoOperacion=<br>Wigen:  www.boletinoficial.bu/<br>2015 123 06/10/2015 12345                                                                  | uenos A: X DAlivecyclet/Impl.pdfg-Li X<br>Dicio - Enviar un tick: R Google Maps C doct<br>C doct<br>C No se permite vacio o espacios en X<br>Diabo especificar un valor<br>diferente<br>T                                                                                                    | À = A ×<br>☆ :<br>ina argentina * ○ Otros marcadores<br>ZI IVANA MARIELA +                                                                                                    |
| ← → C ① tad.hml.gcba ∴ Aplicaciones G Google C ② Buenos Airc ② Inicio > Tramita                                                                 | Tramitación a Distancia X 	 Dir. Graf. el a<br>gob.ar/tramitesadistancia/RPAConsorcioDocu<br>lorre 	 One 	 Extratorio Onico 	 Planila Salari<br>revenese - Año vigencia<br>Ascensores - Año vigencia<br>Ascensores - Patente AGC N*<br>Datos periódico - Fecha de autorización RPACPH<br>Datos periódico - N* de Oblea GCABA<br>Otros Libros<br>Edificio seguro<br>Profesional actuante<br>Matricula N*<br>Certifica<br>Vencimiento                                                                                                    | e Defensa y P × ■ Marco Legal [8<br>mentacion.htm?tipoOperacion=<br>Wigen:  www.boletinoficial.bu<br>2015<br>123<br>06/10/2015<br>12345                                                          | uenos A: X DAlivecyclet/Impl.pdfg-Li X<br>Inicio - Enviar un tick: R Google Maps C doct<br>doct                                                                                                    | À - A X                                                                                                    |
| <ul> <li>← → C ① tad.hml.gcba</li> <li>Aplicaciones G Google ☑</li> <li>∅ Buenos Anc</li> <li>☆ Inicio &gt; Tramita</li> </ul>                  | Tramitación a Distancia ×  Dir. Gral. d agob.ar/tramitesadistancia/RPAConsorcioDocu Corres  Coueres + Consorcia  Ascensores - Año vigencia Ascensores - Año vigencia Ascensores - Patente AGC N  Datos periódico - Fecha de autorización RPACPH Datos periódico - N  de autorización RPACPH Datos periódico - N  de autorización RPACPH  de autorización RPACPH  de autorización RPACPH Datos periódico - N  de autorización RPACPH Datos periódico - N  de autorización RPACPH Datos periódico - N  de autorización RPACPH  de autorización RPACPH  de autorizac                                                                                                    | a Defensa y P         X         Marco Legal [8           mentacion.htm?tipoOperacion=         Wigen:                                                                                             | uenos A:       X       DAlivecycle/t/mp/pdfg-Li       X         Inicio - Enviar un tick:       R Google Maps       G doct         Inicio - Enviar un tick:       R Google Maps       G doct         Imicio - Enviar un tick:       R Google Maps       G doct         Imicio - Enviar un tick:       R Google Maps       G doct         Imicio - Enviar un tick:       R Google Maps       G doct         Imicio - Enviar un tick:       R Google Maps       G doct         Imicio - Enviar un tick:       R Google Maps       Imicio doct         Imicio - Enviar un valor       Imicio - Enviar un valor       Imicio - Enviar un valor         Imicio - Enviar un valor       Imicio - Enviar un valor       Imicio - Enviar un valor         Imicio - Enviar un valor       Imicio - Enviar un valor       Imicio - Enviar un valor                                                                                                    | A A X<br>A A A A A A A A A A A A A A A A A A A                                                                                                     |
| ← → C ① tad.hml.gcba Aplicaciones G Google ☑ ∅ Buenos Airc ↑ Inicio > Tramita                                                                   | Tramitación a Distancia × O Dir. Gral. d agob.ar/tramitesadistancia/RPAConsorcioDocu Correo S O Extrónio Unico O Planila Salari Correnes - Año vigencia Ascensores - Año vigencia Ascensores - Patente AGC N* Datos periódico - Fecha de autorización RPACPH Datos periódico - Nº de Oblea GCABA Otros Libros Edificio seguro Profesional actuante Matricula N* Certifica Vencimiento Lumpleza de tanques Empresa                                                                                                    | 2 Defensa y P         X         Marco Legal [8           mentacion.htm?tipoOperacion=         Wigen         ©           Wigen         ©         www.boletinoficial.bu         [0]           2015 | uenos A:       X       DAlivecycle/trmp/pdfg-Li       X         Inicio - Enviar un tick:       R Google Maps       G doct         Inicio - Enviar un tick:       R Google Maps       G doct         Imicio - Enviar un tick:       R Google Maps       G doct         Imicio - Enviar un tick:       R Google Maps       G doct         Imicio - Enviar un tick:       R Google Maps       G doct         Imicio - Enviar un tick:       R Google Maps       G doct         Imicio - Enviar un tick:       R Google Maps       Imicio         Imicio - Enviar un tick:       R Google Maps       Imicio         Imicio - Enviar un tick:       R Google Maps       Imicio         Imicio - Enviar un tick:       R Google Maps       Imicio         Imicio - Enviar un tick:       R Google Maps       Imicio         Imicio - Enviar un tick:       R Google Maps       Imicio         Imicio - Enviar un tick:       R Google Maps       Imicio         Imicio - Enviar un tick:       R Google Maps       Imicio         Imicio - Enviar un tick:       R Google Maps       Imicio         Imicio - Enviar un tick:       R Google Maps       Imicio         Imicio - Enviar un tick:       R Google Maps       Imicio         Imicio - Enviar un tick: <td>A A X<br/>A A X<br/>A X</td>                                                                 | A A X<br>A A X<br>A X                                                                                                    |

|                           | 💌 Tramitación a Distancia 🛛 🗙 🌀 Dir. Gral. d                 | e Defensa y Pr 🗙 🚩 👞 Marco Legal   B               | uenos Aii 🗙 🔨 🗋 D:\livecycle\tmp\pdfg-U 🗙 🔪                     |      | <u> </u>                           |
|---------------------------|--------------------------------------------------------------|----------------------------------------------------|-----------------------------------------------------------------|------|------------------------------------|
| ← → C (i) tad.hml.gcba    | a.gob.ar/tramitesadistancia/RPAConsorcioDocu                 | mentacion.htm?tipoOperacion=                       |                                                                 |      | ☆ :                                |
| III Aplicaciones G Google | Correo 🍋 🌍 Escritorio Unico 🍘 Planilla Salari<br>Vencimiento | al Vigent 🕒 www.boletinoficial.bu                  | ] Inicio - Enviar un ticke 🦹 Google Maps 🕒 doctrina argentina   |      |                                    |
| Buenos Aire               | Instalaciones Fijas                                          |                                                    |                                                                 |      | do estás vos                       |
| 😭 Inicio > Tramita        | Empresa                                                      |                                                    | No se permite vacio o espacios en X                             |      | AZI IVANA MARIELA +                |
|                           | CUIL/CUIT                                                    |                                                    | blanco.<br>Debe especificar un valor<br>diferente               |      |                                    |
|                           | Vencimiento                                                  |                                                    | m                                                               |      |                                    |
|                           | Matafuegos                                                   |                                                    |                                                                 |      |                                    |
|                           | Empresa                                                      |                                                    |                                                                 |      |                                    |
|                           | CUIL/CUIT                                                    |                                                    |                                                                 |      |                                    |
|                           | Vencimiento                                                  |                                                    |                                                                 |      |                                    |
|                           | Ascensores                                                   |                                                    |                                                                 |      |                                    |
|                           | Empresa                                                      |                                                    |                                                                 |      |                                    |
|                           | CUIL/CUIT                                                    |                                                    |                                                                 |      |                                    |
|                           | Vencimiento                                                  |                                                    |                                                                 |      |                                    |
|                           | Desinfección                                                 |                                                    |                                                                 |      |                                    |
|                           | Empresa                                                      |                                                    |                                                                 |      |                                    |
| 🥹 🏉 🛛                     | 0 😺 🖉 🛜 🚞                                                    |                                                    |                                                                 | ES 🛓 | ♥ 😼 🙄 🖏 🕩 04:03 p.m.<br>20/10/2016 |
| 1                         | 📕 Tramitación a Distancia 🛛 🗙 🌀 Dir. Gral. d                 | e Defensa y Pr 🗙 🔻 🔼 Marco Legal   B               | uenos Air 🗙 🚺 D:\livecycle\tmp\pdfg-Li 🗙 🦲                      |      | ( <b>⊥</b>   ∂   ×                 |
| ← → C 🛈 tad.hml.gcba      | a.gob.ar/tramitesadistancia/RPAConsorcioDocu                 | mentacion.htm?tipoOperacion=                       |                                                                 |      | ☆ :                                |
| Aplicaciones G Google     | Correo 🐱 🕲 Escritorio Único 🚯 Planilla Salari<br>CUIL/CUIT   | al Vigent 🕒 www.boletinoficial.bu [<br>23279340974 | 🖞 Inicio - Enviar un ticke 🛛 🥂 Google Maps 🕒 doctrina argentina |      | > Otros marcadores                 |
|                           | Vencimiento                                                  | 08/10/2016                                         |                                                                 |      |                                    |
| Inicio > Tramita          | Desinfección                                                 |                                                    |                                                                 |      | AZI IVANA MARIELA T                |
|                           | Empresa                                                      | DESINFECTA                                         |                                                                 |      |                                    |
|                           | CUIL/CUIT                                                    |                                                    |                                                                 |      |                                    |
|                           | Vencimiento                                                  | 08/10/2016                                         |                                                                 |      |                                    |
|                           | Certificado de Desinfección y Desinfestación MEN             | ISUAL                                              |                                                                 |      |                                    |
|                           | Cumple                                                       |                                                    |                                                                 |      |                                    |
|                           | Monitoreo de roedores                                        |                                                    |                                                                 |      |                                    |
|                           | Empresa                                                      |                                                    |                                                                 |      |                                    |
|                           |                                                              |                                                    |                                                                 |      |                                    |
|                           | CUIL/CUIT                                                    |                                                    |                                                                 |      |                                    |
|                           | CUIL/CUIT<br>Vencimiento                                     |                                                    | <b>m</b>                                                        |      |                                    |
|                           | CUIL/CUIT<br>Vencimiento<br>Finaliza carga de datos          |                                                    |                                                                 |      |                                    |
|                           | CUIL/CUIT<br>Vencimiento<br>Finaliza carga de datos          | Quardar                                            |                                                                 | _    |                                    |
|                           | CUIL/CUIT<br>Vencimiento<br>Finaliza carga de datos          | Guardar                                            |                                                                 |      |                                    |

| 💌 Tramitación a Distancia 🗙 🎮 Trámite de Declaración J 🗙 🔽                                                                                                    | Colores de Google                                                         |                                         |
|----------------------------------------------------------------------------------------------------|---------------------------------------------------------------------------|-----------------------------------------|
| ← → C 🛈 tad.hml.gcba.gob.ar/tramitesadistancia/RPAConsorcioDocumentacion.htm?tipoOper                                                                                                    | racion=                                                                   | ☆ :                                     |
| 🔢 Aplicaciones 💪 Google 🖂 Correo 🐱 💭 Escritorio Único 🍘 Planilla Salarial Vigent 🗋 www.boletino                                                                                                    | ficial.bu 🛛 📋 Inicio - Enviar un ticke 🛛 Roogle Maps 🕒 doctrina argentina | » 📋 Otros marcadores                    |
| 😰 Buenos Aires Ciudad                                                                                                    |                                                                           | En todo estás vos                       |
| 😭 Inicio > Tramitación a distancia > Nuevo Trámite                                                                                                    | Ĺ                                                                         |                                         |
| Documentación Obligatoria                                                                                                    |                                                                           |                                         |
| 🖪 Adm.Consorcios - Present. Anual Declaración Jurada 🗸                                                                                                    |                                                                           |                                         |
| <ul> <li>Acta con aprobación de DDJJ patrimonial o seguro de responsabilidad profesional</li> <li>Útima Acta de Asamblea</li> <li>Constancia de Inscripción AFIP del Consorcio</li> <li>Libro de Datos Periódico DGDyPC-GCBA</li> </ul> |                                                                           |                                         |
| Documentación Adicional                                                                                                    |                                                                           |                                         |
| 🖪 Certificado curso SERACARH                                                                                                    |                                                                           |                                         |
| Archivos de Trabajo                                                                                                    |                                                                           |                                         |
| Los archivos de trabajo no serán documentos oficiales de su trámite.                                                                                                    |                                                                           |                                         |
| O Salir                                                                                                    | « Atrás Siguiente »                                                       |                                         |
| Buenos Aires Ciudad                                                                                                    | Términos y Condiciones   Requerimientos Técnicos   Manual de L            | Jsuario   Preguntas Frecuentes          |
| 📀 🤌 💽 📀 🔮 🚍 🖳                                                                                                    |                                                                           | ES 💊 👿 🍡 🐑 🍪 🌒 04:26 p.m.<br>21/10/2016 |

| Buenos Aires Ciudad                                                                                                    |                        | En to                 | do estás vos |
|----------------------------------------------------------------------------------------------------|------------------------|-----------------------|--------------|
| ncio > iramitacion a distancia > Nuevo iramite                                                                                                    | Subir arabiya daadar   |                       |              |
|                                                                                                    | Subir archivo desde:   |                       |              |
| Chaincontautas Present Andra Declaración durada e<br>Mata con a probación de DDJJ patrimonial o seguro de responsabilidad profesional<br>Última Acta de Asamblea | ⊕ Mipc                 | Mis documentos<br>TAD |              |
| Constancia de Inscripción AFIP del Consorcio                                                                                                    | Documentos notificados |                       |              |
| E Libro de Datos Periodico DGDyPC-GCBA                                                                                                    |                        |                       |              |
| Documentacion Adicional                                                                                                    | Arrastra               | el archivo aquí       |              |
|                                                                                                    | <b>W</b>               | er urennve uqui       |              |
| Los archivos de trabajo no serán documentos oficiales de su trámite.                                                                                             |                        |                       |              |
|                                                                                                    |                        |                       |              |
| O Salir                                                                                                    | Atrás Siguiente »      |                       |              |
|                                                                                                    |                        |                       |              |

# ANEXO - DISPOSICIÓN N° 3920/DGDYPC/16 (continuación)

| ← → X (i) tad hml gcha gob ar/tramit   |                                                                                           | aración Ji 🗙 🔛                                                                                                    | Colores de Google                                                                                                    |                                                    |                   |               |  |  |  |
|----------------------------------------|-------------------------------------------------------------------------------------------|----------------------------------------------------------------------------------------------------|----------------------------------------------------------------------------------------------------|----------------------------------------------------|-------------------|---------------|--|--|--|
| C tadanini.geba.gob.al/traini          | tesadistancia/RPAConsorcioConfirmar                                                       | .htm?tipoOperacion=                                                                                                    |                                                                                                    |                                                    |                   | ☆ :           |  |  |  |
| III Aplicaciones G Google 🖂 Correo 💌 ( | 💭 Escritorio Único 	 🔞 Planilla Salarial Vig                                              | ent 🗋 www.boletinoficial.bu                                                                                                    | 🛛 🗋 Inicio - Enviar un ticke 🛛 👷 Google                                                                                               | Maps 🕒 doctrina argentina                          | » 📋 Otro          | os marcadores |  |  |  |
| Buenos Aires Ciudad                    |                                                                                           |                                                                                                    |                                                                                                    |                                                    | En todo estás vos |               |  |  |  |
| 😭 Inicio > Tramitación a dis           | stancia > Nuevo Trámite                                                                   |                                                                                                    |                                                                                                    |                                                    |                   |               |  |  |  |
|                                        |                                                                                           | Teléfono                                                                                                    |                                                                                                    |                                                    |                   |               |  |  |  |
|                                        |                                                                                           |                                                                                                    |                                                                                                    |                                                    |                   |               |  |  |  |
| Desumente side Oblig                   |                                                                                           |                                                                                                    |                                                                                                    |                                                    |                   |               |  |  |  |
| Documentation Oblig                    | atoria                                                                                    | Nom                                                                                                    | h re                                                                                                    |                                                    |                   |               |  |  |  |
|                                        |                                                                                           | atrimonial o señuro de ras                                                                                                    | ponsabilidad profesional: IE-2016.(                                                                                                   |                                                    |                   |               |  |  |  |
|                                        |                                                                                           | ima Acta de Asamblea: IF-                                                                                                    | 2016-02350864DGDYPC                                                                                                    |                                                    |                   |               |  |  |  |
|                                        | Constancia de la                                                                          | nscripción AFIP del Conso                                                                                                    |                                                                                                    |                                                    |                   |               |  |  |  |
|                                        |                                                                                           |                                                                                                    |                                                                                                    |                                                    |                   |               |  |  |  |
|                                        |                                                                                           |                                                                                                    |                                                                                                    |                                                    |                   |               |  |  |  |
|                                        |                                                                                           | O Salir                                                                                                    | <ul> <li>Atrás</li> <li>Confirmation</li> </ul>                                                                                       | operación                                          |                   |               |  |  |  |
|                                        |                                                                                           |                                                                                                    |                                                                                                    |                                                    |                   |               |  |  |  |
|                                        |                                                                                           |                                                                                                    |                                                                                                    |                                                    |                   |               |  |  |  |
| Duenos Aires Ciudad                    |                                                                                           |                                                                                                    |                                                                                                    |                                                    |                   |               |  |  |  |
|                                        |                                                                                           |                                                                                                    |                                                                                                    |                                                    |                   | 04:20 p.m     |  |  |  |
|                                        |                                                                                           |                                                                                                    |                                                                                                    |                                                    | ES 🔺 🦁 隆 🛱 🕄 🕪    | 21/10/2016    |  |  |  |
| Transfer                               |                                                                                           |                                                                                                    | Colorre de Coopele                                                                                                    |                                                    | <b>±</b>          | - @ ×         |  |  |  |
| ← → C ③ tad.hml.gcba.gob.ar/tramit     | tesadistancia/RPAConsorcioNuevoTra                                                        | miteResultado.htm                                                                                                    | Colores de Google                                                                                                    |                                                    |                   | ☆ :           |  |  |  |
| 🔢 Aplicaciones Ġ Google 🖂 Correo 🛤 (   | 🗊 Escritorio Único 🏾 🔞 Planilla Salarial Vig                                              | ent 🗋 www.boletinoficial.bu                                                                                                    | 📋 Inicio - Enviar un ticke 🛛 🕂 Google                                                                                                 | Maps 🕒 doctrina argentina                          | » 📋 Otro          | os marcadores |  |  |  |
| Buenos Aires Ciudad                    |                                                                                           |                                                                                                    |                                                                                                    |                                                    | En todo estás vos |               |  |  |  |
| ☆ Inicio > Tramitación a dis           | stancia > Nuevo Trámite                                                                   |                                                                                                    |                                                                                                    | A Inizio > Tramitación a distancia > Nuevo Trámite |                   |               |  |  |  |
|                                        |                                                                                           |                                                                                                    |                                                                                                    |                                                    |                   |               |  |  |  |
|                                        |                                                                                           |                                                                                                    |                                                                                                    |                                                    |                   |               |  |  |  |
|                                        |                                                                                           | Resumen de                                                                                                    | Operación                                                                                                    |                                                    |                   |               |  |  |  |
|                                        |                                                                                           | Resumen de                                                                                                    | Operación                                                                                                    | évito                                              |                   |               |  |  |  |
|                                        |                                                                                           | Resumen de                                                                                                    | Operación<br>expediente se ha generado con                                                                                            | éxito                                              |                   |               |  |  |  |
|                                        |                                                                                           | Resumen de                                                                                                    | Operación<br>expediente se ha generado con                                                                                            | éxito                                              |                   |               |  |  |  |
|                                        |                                                                                           | Resumen de<br>Información Su<br>Tipo de trámite Re                                                                                                    | Operación<br>expediente se ha generado con<br>gistro Administradores de Conso<br>ual DDJJ                                             | éxito<br>orcios Presentación                       |                   |               |  |  |  |
|                                        |                                                                                           | Resumen de<br>Información Su<br>Tipo de trámite Re<br>An                                                                                                    | Operación<br>expediente se ha generado con<br>gistro Administradores de Conso<br>ual DDJJ                                             | éxito<br>orcios Presentación                       |                   |               |  |  |  |
|                                        | Códig                                                                                     | Resumen de         Información       Su         Tipo de trámite       Re         An         O de expediente       EX                                                                                         | Operación<br>expediente se ha generado con<br>gistro Administradores de Conso<br>ual DDJJ<br>-2016-02350887-MGEYA-DGDYPC              | éxito<br>rcios Presentación                        |                   |               |  |  |  |
|                                        | Cödige                                                                                    | Resumen de         Información       Su         Tipo de trámite       Re         An         D de expediente       EX                                                                                         | Operación<br>expediente se ha generado con<br>gistro Administradores de Conso<br>ual DDJJ<br>-2016-02350867-MGEYA-DGDYPC              | éxito<br>orcios Presentación                       |                   |               |  |  |  |
|                                        | Códigi<br>Documentos asociados                                                            | Resumen de         Información       Su         Tipo de trámite       Re         An         o de expediente       EX                                                                                         | Operación<br>expediente se ha generado con<br>gistro Administradores de Conso<br>ual DDJJ<br>-2016-02350867-MGEYA-DGDYPC              | éxito<br>orcios Presentación                       |                   |               |  |  |  |
|                                        | Códig:<br>Documentos asociados                                                            | Resumen de         Información       Su         Tipo de trámite       Re         An         o de expediente       EX                                                                                         | Operación<br>expediente se ha generado con<br>gistro Administradores de Conso<br>ual DJJ<br>-2016-02350867-MGEYA-DGDYPC               | éxito<br>orcios Presentación                       |                   |               |  |  |  |
|                                        | Códig<br>Documentos asociados<br>Fecha de<br>Creación Número o                            | Resumen de         Información       Su         Tipo de trámite       Re         An         o de expediente       EX         se Documento                                                                    | expediente se ha generado con<br>gistro Administradores de Conso<br>ual DDJJ<br>-2016-02350867-MGEYA-DGDYPC                           | éxito<br>proios Presentación                       |                   |               |  |  |  |
|                                        | Códige<br>Documentos asociados<br>Fecha de<br>Creación Número d<br>21/10/2016 PV-2016-023 | Resumen de         Información       Su         Tipo de trámite       Re         An       An         D de expediente       EX         Se Documento       Interprete         INDO SEGEDGDYPC       Interprete | expediente se ha generado con<br>gistro Administradores de Conso<br>ual DDJJ<br>-2016-02350867-MGEYA-DGDYPC<br>Referencia<br>Carátula | éxito<br>proios Presentación<br>Acciones           |                   |               |  |  |  |
|                                        | Código<br>Documentos asociados<br>Fecha de<br>Creación Número o<br>21/10/2016 PV-2016-023 | Resumen de         Información       Su         Tipo de trámite       Re         o de expediente       EX         te Documento       Información         150869DGDVPC       Información                      | expediente se ha generado con<br>gistro Administradores de Consc<br>ual DDJJ<br>2016-02350867-MGEYA-DGDYPC<br>Referencia<br>Carátula  | éxito<br>proios Presentación<br>Acciones           |                   |               |  |  |  |

# ANEXO - DISPOSICIÓN Nº 3920/DGDYPG/16 (continuación)

| 20/10/2016                                                          | 10.10.1.51/apps                      | /dgdypc/form      | nularios/rpa/form_certificado.asp |
|---------------------------------------------------------------------|--------------------------------------|-------------------|-----------------------------------|
| Buenos Air                                                          | res Ciudad                           |                   | EN TODO<br>ESTÁS VOS              |
|                                                                     | Registro Público<br>de Consorcios de | de Adm<br>Propied | ninistradores<br>dad Horizontal   |
| Constancia de inscr<br>Razón Social / Represe<br>Apellido y Nombre: | ipción<br>ntante Legal:              |                   |                                   |
| Nro Matricula:                                                      | DNI:                                 |                   |                                   |
| Domicilio Constituido:<br>Oneroso: SI                               |                                      | Piso:             | Dpto.:                            |
| Fecha de Próxima Pres                                               | entación de DDJJ:                    |                   |                                   |
| Julan 300                                                           |                                      |                   |                                   |

Dra. Vilma Cecilia Bouza Directora Gral. Defensa y Protección al Consumidor SSDCCyC

Este certificado debe ser presentado ante la Asamblea Ordinaria. Art.8 de la ley N°941.

Registro Público de Administradores de Consorcios de Propiedad Horizontal. Maipú 169 2° piso CABA y el horario es de 10 a 14 hs. registroconsorcios@buenosaires.gob.ar - www.buenosaires.gob.ar/consorcios

 $20/10/2016 \quad 10.10.1.51/apps/dgdypc/formularios/rpa/form\_cert\_acreditacion.asp?nro\_registro=1540\&domicilio\_cons=MAIPU 169\&sanciones=NO&fecha\_venc\dots$ 

| Buenos<br>Aires<br>Ciudad                                                                                             | Buenos Aires, 20 de Octubre de 2016<br>Se certifica que el administrador<br>se encuentra inscripto en este Registro.                                                         |  |
|----------------------------------------------------------------------------------------------------|----------------------------------------------------------------------------------------------------|--|
| GOBIERNO DE LA CIUDAD DE BUENOS AIRES<br>Registro Público de Administradores de Consorcios de<br>Propiedad Horizontal | El presente certificado se emite a los fines de ser<br>presentado ante el Consorcio de Copropietarios de<br>, CABA.<br>NO registra sanción impuesta en los ultimos dos años. |  |
| Certificado de acreditación                                                                                           | RPA N° VENCIMIENTO                                                                                                    |  |

| Buenos Aires Ciudad                                                                                                    |             |                       |                  |                    | B/                       | EN TODO ESTÁS VOS                                                        |
|----------------------------------------------------------------------------------------------------|-------------|-----------------------|------------------|--------------------|--------------------------|--------------------------------------------------------------------------|
| GOBIERNO DE LA CIUDAD DE BUENOS AIRES<br>Registro Público de Administradores de Consorcios de Propiedad Horizontal                                                                                        |             |                       |                  |                    |                          |                                                                          |
| Se certifica que el Administrador                                                                                                    |             |                       | , número de CUIT |                    |                          | con domicilio                                                            |
| constituido en                                                                                                    | Nro:        | Piso:                 | Dpto: ,          | Código postal      | , se encuentra           | inscripto en el                                                          |
| Registro Público de Administradores de Consorcios de Propiedad Horizontal de la Ciudad de Buenos Aires,                                                                                                   |             |                       |                  |                    |                          |                                                                          |
| con el Número de Matr                                                                                                    | ricula:     | ENTODO<br>EXTASUM     |                  |                    | BA EN FEDO               | BA PHERO                                                                 |
| Se deja constancia que el presente se emite a los fines de ser presentado ante el Consorcio de Copropietarios de de la Ciudad Autonoma de Buenos Aires. NO registra sanción impuesta en los ultimos años. |             |                       |                  |                    |                          |                                                                          |
| BA HISEO BA B                                                                                                    |             | EN TICEO<br>ESTAS VOS | TA HING          | 25 <b>BA</b> ENVER | TA ENTER                 | BANK I                                                                   |
| RPA N°<br>VENCIMIENTO 10-10-                                                                                                    | 2017 BHT250 |                       |                  | EN 1000 BA         | 11 7000 BA               | Juliu                                                                    |
|                                                                                                    |             | ENTODO<br>ESTÁNICIS   |                  |                    | Dra<br>Dir<br>Protección | . Vilma Cecilia Bouza<br>ectora Gral. Defensa y<br>al Consumidor SSDCCyC |

# ANEXO - DISPOSICIÓN Nº 3920/DGDYPG/16 (continuación)

### LIBRO DE REGISTRO DE PROPIETARIOS

#### Para el caso en que la unidad sea ocupada por el titular de Dominio:

- Nombre y Apellido,
- Teléfono de la Unidad Funcional,
- Teléfono alternativo
- Correo electrónico

# Para el caso en que el titular no resida en la U.F. y la misma se encuentre ocupada o alquilada por un tercero:

- Nombre y Apellido del inquilino u ocupante
- Teléfono de la U.F.
- Teléfono celular o alternativo al de la U.F.
- Domicilio
- Teléfono del Titular de Dominio
- Correo electrónico

#### Para el caso en que la Unidad Funcional esté deshabitada:

- Nombre y Apellido
- Teléfono del Titular de Dominio
- Datos de la persona que posea la llave del dominio para que en caso de emergencia pudiera ser requerida para ingresar a la unidad funcional a fin de solucionar el inconveniente.